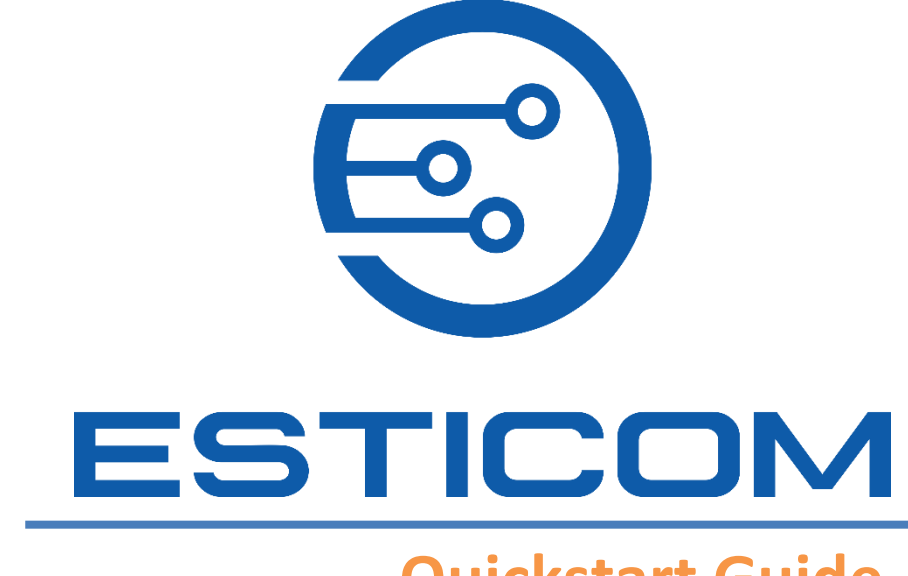

# **Quickstart Guide**

# **Table of Contents**

| Introduction               |
|----------------------------|
| About Esticom              |
| Initial Setup              |
| Sign Up/Sign In3           |
| Sign Up3                   |
| Sign In7                   |
| Updating Profile           |
| Building your Team12       |
| Projects                   |
| Projects Dashboard14       |
| Creating Projects15        |
| Specifying Project Details |
| Uploading Plans23          |
| General Take-Off Procedure |
| Bid Estimate57             |
| Calendar65                 |
| Material Catalog           |
| Adding Parts/Assembly66    |
| Add Parts                  |
| Create Assembly            |
| Training                   |

# Introduction

This Quickstart Guide is designed to help new users navigate and use Esticom with ease. The sections of this documentation cover the following:

- Initial Setup
- Software Navigation
- Account Management
- Project Creation
- Take-Off
- Estimates
- Material Catalog

# **About Esticom**

Esticom is a cloud-based Take-Off and Estimating software that was built by contractors for contractors. Our solution caters a wide variety of trades/industries, offering straightforward functionalities paired with advanced features. Esticom's mission is to help you improve office & field productivity, run a leaner organization, and increase profitability whether you're a one-man shop or a multi-disciplined company with multiple locations.

# **Initial Setup**

Esticom's initial setup process starts from account creation, signing in, updating an account, building your team, and understanding the interface. With these steps, you should be good to go and create takeoffs and submit bid estimates to your clients.

The Initial Setup phase is consists of the following:

- Sign Up/Sign In
- Updating Profile
- Building your Team

# Sign Up/Sign In

New users can create a free trial account and access Esticom's intuitive and straightforward application. If you already have an account, log in and start creating takeoffs!

Click the links below to jump to the appropriate topic:

- Sign Up
- <u>Sign In</u>

#### Sign Up

Creating an Esticom account is easy and quick, you only need to enter your work email and add a few details.

1. Open a browser and enter <u>http://www.esticom.com</u> in the Address Bar.

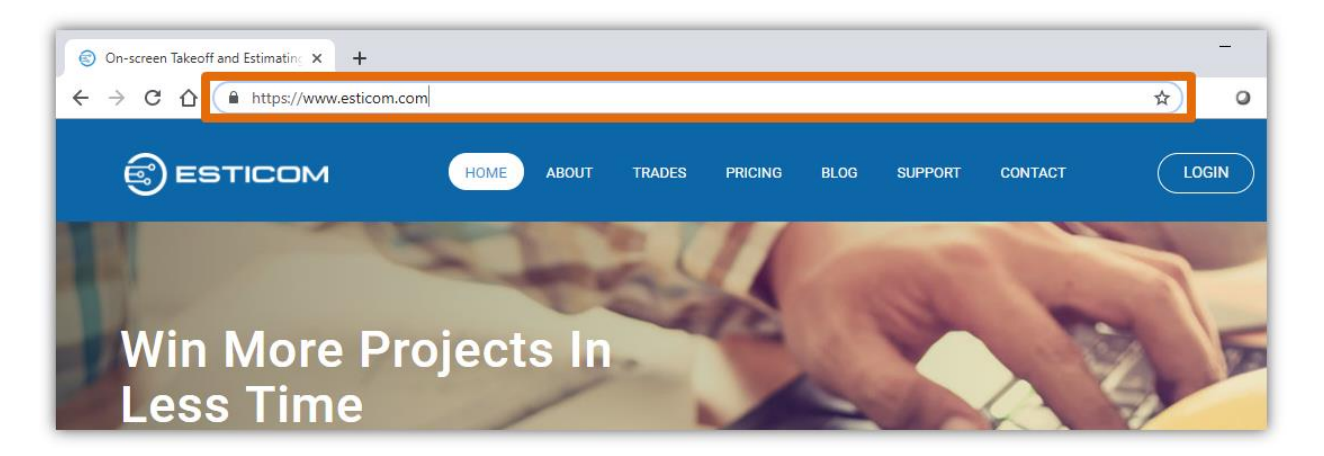

2. In the **Esticom Home** page, find the **Work Email** field and enter the **Email Address** that you want to use to sign up.

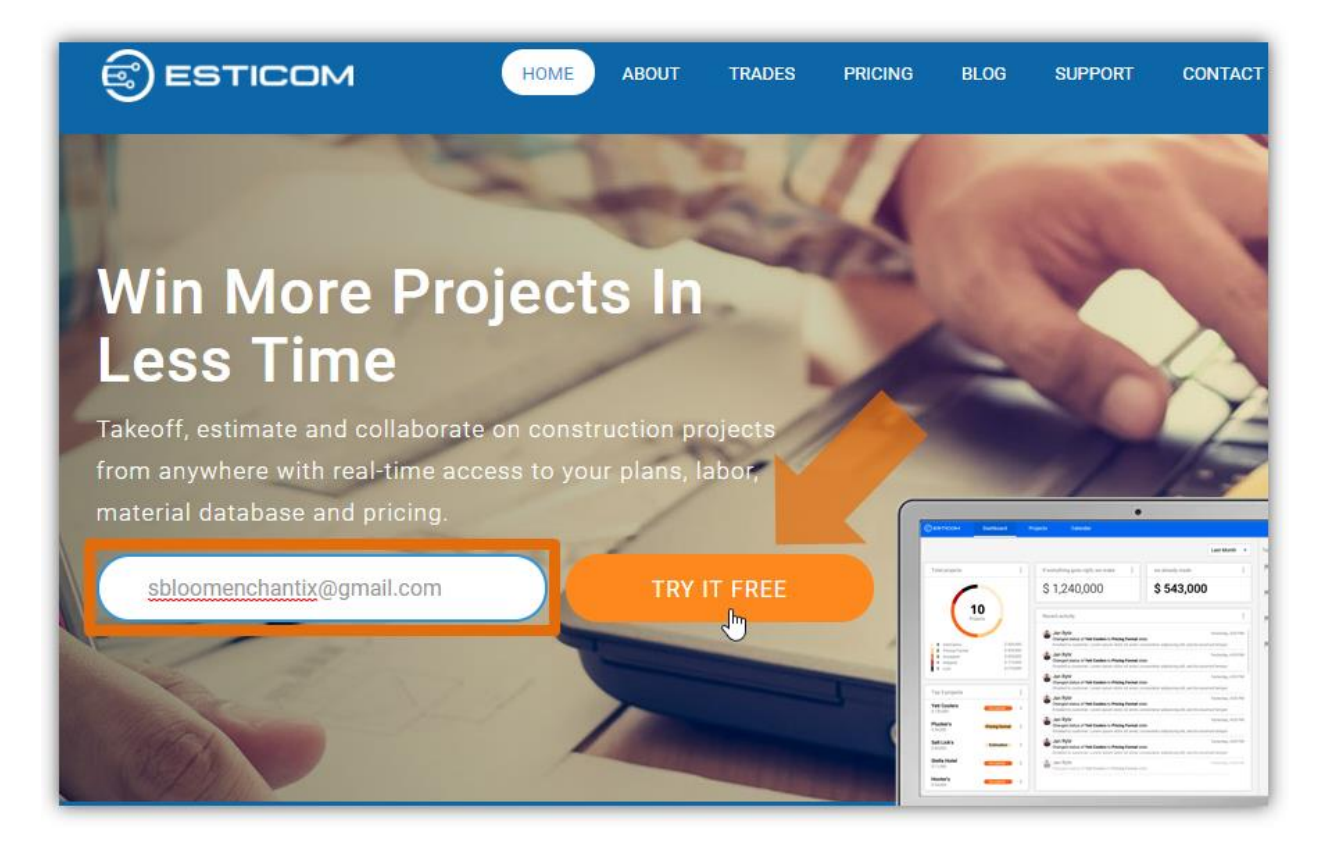

- 3. Click **TRY IT FREE** to proceed.
  - a. You will be directed to the **Personal Profile** page.

4. By default, the **Work Email** you provided will appear in the **Work Email** field. Specify the following details to proceed:

|    | Already have an account?                                                                                                    | LOGIN |
|----|----------------------------------------------------------------------------------------------------|-------|
| уо | Welcome to Esticom,<br>ou're just a minute away from creating your first takeoff and estimate<br><b>First. let's set up your personal profile</b> |       |
|    | Work Email<br>sbloomenchantix@gmail.com                                                                                                    |       |
|    | Name<br>Joseph                                                                                                    |       |
|    | Password                                                                                                    |       |
|    | Mobile Phone Number<br>1235559874                                                                                                    |       |
|    | Will be used if you forget your password or for important account messages                                                                        |       |
|    | By clicking the button you agree to our Privacy Policy                                                                                            |       |

| Field        | Instructions                                                              |
|--------------|---------------------------------------------------------------------------|
| Name         | Enter your first and last name.                                           |
| Password     | Enter your password; this will be used when you login to your Esticom     |
|              | account.                                                                  |
| Mobile Phone | Enter your mobile phone number. This will be used in case you forgot your |
| Number       | password or notifications for important account messages.                 |

- 5. After specifying the **Personal Profile**, click **CONTINUE**.
  - a. You will be directed to the **Company Profile** page.

6. In the **Company Profile** page, specify the following information:

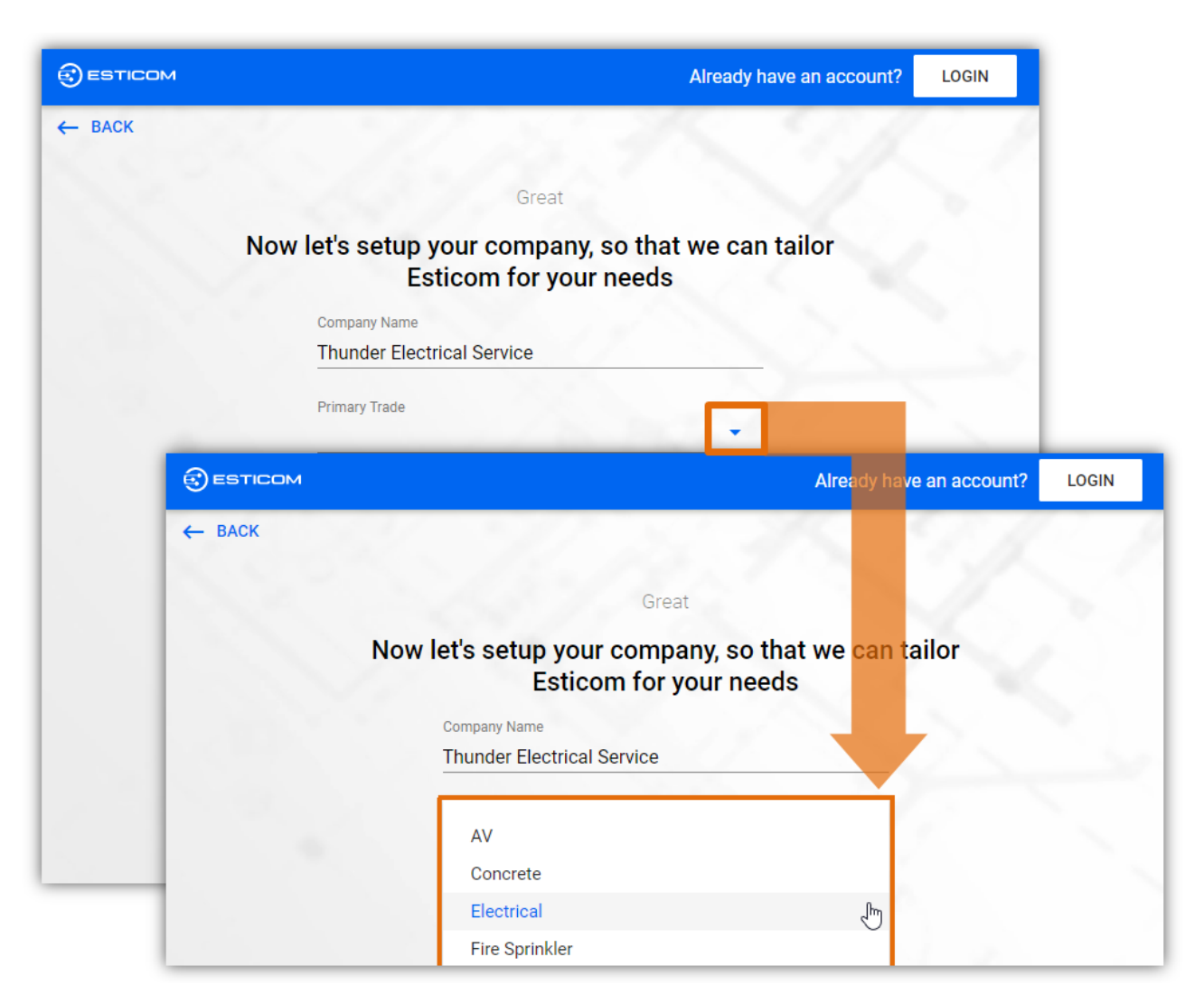

| Field         | Instructions                                                       |  |  |  |
|---------------|--------------------------------------------------------------------|--|--|--|
| Company Name  | Enter your company's name.                                         |  |  |  |
| Primary Trade | Click the drop-down arrow and select your company's primary trade: |  |  |  |
|               | • AV                                                               |  |  |  |
|               | Concrete                                                           |  |  |  |
|               | Electrical                                                         |  |  |  |
|               | Fire Sprinkler                                                     |  |  |  |
|               | Flooring                                                           |  |  |  |
|               | • GC                                                               |  |  |  |
|               | HVAC                                                               |  |  |  |
|               | Painting                                                           |  |  |  |
|               | Plumbing                                                           |  |  |  |
|               | Roofing                                                            |  |  |  |
|               | Security and Fire Alarm                                            |  |  |  |
|               | Structured Cabling                                                 |  |  |  |

- 7. After specifying the **Company Profile**, click **CONTINUE**.
  - a. You will be directed to the **Projects Dashboard** page.

| ESTICOM |                                                        | Already have an account?     | LOGIN |
|---------|--------------------------------------------------------|------------------------------|-------|
| ← ВАСК  | 20 21/ 22                                              | 18.99                        |       |
|         | Great                                                  |                              |       |
|         | Now let's setup your company, so<br>Esticom for your n | o that we can tailor<br>eeds |       |
|         | Company Name                                           |                              |       |
|         | Thunder Electrical Service                             |                              |       |
|         | Primary Trade                                          |                              |       |
|         | Electrical                                             | -                            |       |

#### Sign In

Existing users can sign-in on the home page to access the app. Just use the work email address that you used during the initial registration along with your password to access your Esticom account.

1. Open a browser and enter <u>http://www.esticom.com</u> in the **Address Bar**.

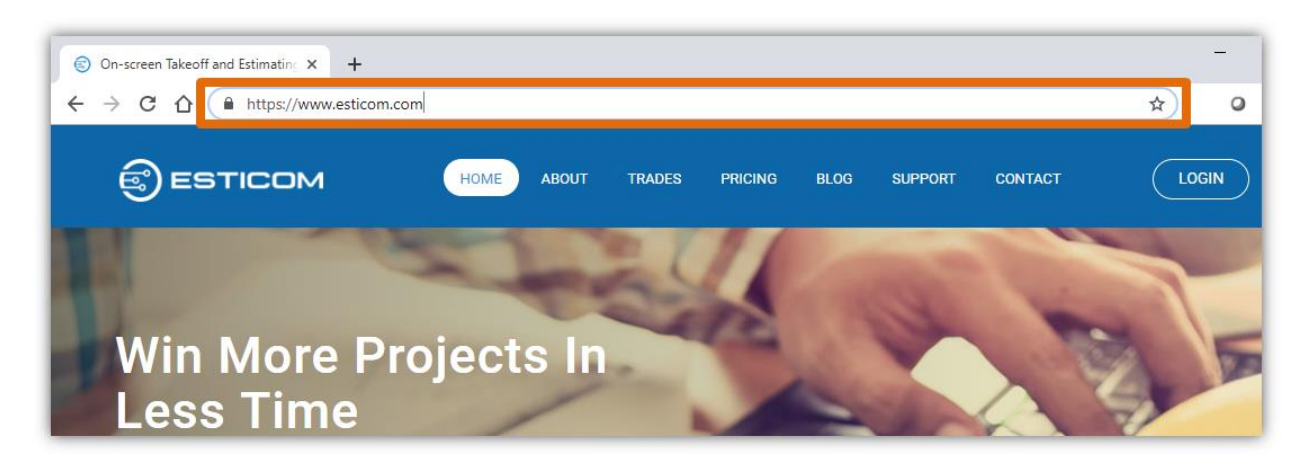

- 2. In the **Esticom** main page, click **LOGIN**.
  - a. You will be directed to the **Login to Esticom** page.

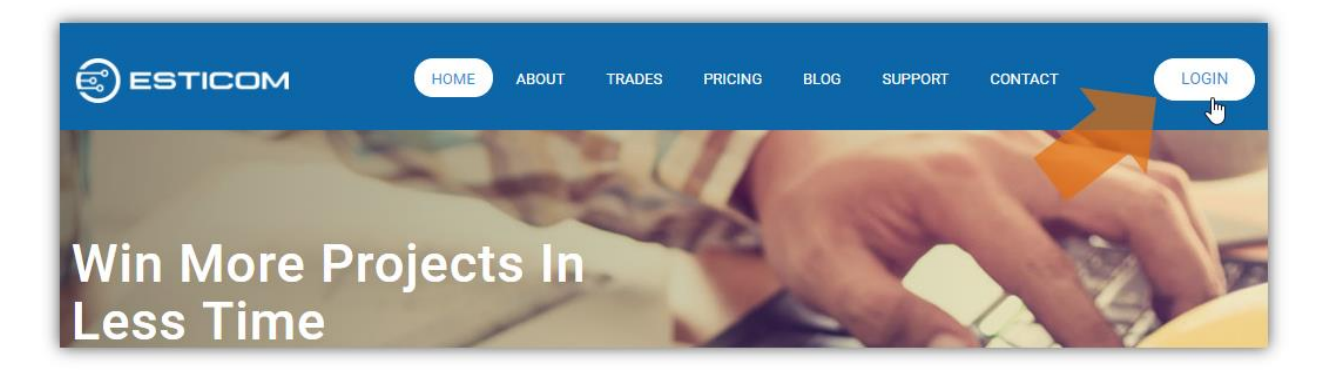

3. Enter your login credentials to begin:

| Email sbloomenchantix@gmail.com Password Oh man, I forgot my password Remember me LOGIN LOGIN LOGIN WITH GOOGLE | Login to Esticom<br>Enter your details below     |  |
|----------------------------------------------------------------------------------------------------|--------------------------------------------------|--|
| Oh man, I forgot my password<br>Remember me<br>LOGIN<br>LOGIN WITH GOOGLE                                       | Email<br>sbloomenchantix@gmail.com<br>Password   |  |
|                                                                                                    | Oh man, I forgot my password  Remember me  LOGIN |  |
|                                                                                                    |                                                  |  |

| Field    | Instructions                                               |  |  |
|----------|------------------------------------------------------------|--|--|
| Email    | Enter the email address you used to register with Esticom. |  |  |
| Password | Enter your password to continue logging in.                |  |  |

- a. <u>Note</u>: you can also use the LOGIN WITH GOOGLE and the LOGIN WITH FACEBOOK buttons to sign in using your existing Google or Facebook accounts
- 4. After entering your login credentials, click LOGIN.
  - a. You will be directed to the **Projects Dashboard** page.

|     | Login to Esticom                         |  |
|-----|------------------------------------------|--|
|     | Enter your details below                 |  |
|     |                                          |  |
| Ema | ail                                      |  |
| sbl | loomenchantix@gmail.com                  |  |
| Pas | sword                                    |  |
| Oh  | man, I forgot my password<br>Remember me |  |
|     | LOGIN                                    |  |
| _   |                                          |  |
| ľ   |                                          |  |
|     |                                          |  |
|     |                                          |  |
|     |                                          |  |

# **Updating Profile**

After signing in to a new account, you may need to update your personal and company profile. Setting up your profile lets you manage personal details such as your profile picture (avatar), email address, enabling the Training widget, and/or changing the account password.

In addition, you can manage your company's profile and setting up margins, enabling defaults, adding custom material properties and integration portal. Updating your company profile can also be done using the Menu drop-down and selecting the Company Profile option.

If this is your first time signing in to your account, you can personalize it and enter your contact details. Esticom will send out notifications to the indicated email and/or phone number when one of your projects is due.

The Personal Profile option also enables you to update your password using the Change Password link. The example below will guide you on how to update your personal profile.

- 1. Click the Menu and select Personal Profile.
  - a. The **Your personal profile** dialog box will appear.

| 6 days        | of evaluation left. <u>Bu</u> | <u>y License</u> |       |   |                   |          |
|---------------|-------------------------------|------------------|-------|---|-------------------|----------|
| Material Cata | log Training                  |                  |       |   | J                 | Joseph 🗸 |
|               | Li                            | Creation Date    | _     | 4 | Material Catalogs |          |
| Accepted (0)  | In Progress (0)               | Complete (0)     |       | • | Personal Profile  | Ę.       |
| \$0           | \$0                           | S O              |       |   | Company Profile   |          |
|               |                               | 💲 0<br>🛕 Joseph  | Estir | Ê | User management   |          |
|               |                               | \$ 0             | 📑 Pas |   | Licensing         |          |
|               |                               | 🧕 Joseph         | Estir | € | Logout            |          |

2. In this dialog box, you can update the following details:

| Your personal profil | e                                 |  |
|----------------------|-----------------------------------|--|
|                      | Your avatar                       |  |
|                      | J                                 |  |
|                      | Details                           |  |
|                      | Name                              |  |
|                      | Joseph                            |  |
|                      | Email                             |  |
|                      | sbloomenchantix@gmail.com         |  |
|                      | Mobile Phone Number<br>1235559874 |  |
|                      | ✓ Tutorial Widget Visible         |  |
|                      | Change Password                   |  |
|                      |                                   |  |

| Field           | Instructions                                                          |  |  |  |
|-----------------|-----------------------------------------------------------------------|--|--|--|
| Name            | Change/update your first and last name if necessary.                  |  |  |  |
| Mobile Phone    | Enter/update your mobile phone number. This will be used in case you  |  |  |  |
| Number          | forgot your password or notifications for important account messages. |  |  |  |
| Tutorial Widget | Select the Checkbox to enable the Tutorial Widget.                    |  |  |  |
| Visible         | Deselect the Checkbox to hide the Tutorial Widget.                    |  |  |  |

a. Note: you can change your Esticom's account password by clicking the Change Password link.

3. After specifying the **Personal Profile**, click **SAVE**.

After updating your personal profile, you can customize your company profile to update the company branding (logo), location, contact details, and account's preferred settings.

The configured settings under the Company Profile option will be applied to all projects. These settings include the following:

- Minimum Margin Configuration
- Enabling Metric Units as default for new projects
- Enabling Unit Cost pricing for labor
- Adding custom material properties
- Integration Portal for ComputerEase and TigerPaw

#### **Building your Team**

Add your teammates to Esticom and start collaborating on projects. This feature enables you to allow authorized users to access and manage projects.

- 1. Click the Menu and select User Management.
  - a. The Manage Users window will appear.

| Material Catalog | Training        |                 |       |            | J Joseph -          |
|------------------|-----------------|-----------------|-------|------------|---------------------|
|                  | ¥               | Creation Date 🔹 | Ŧ     | 8          | Material Catalogs   |
| Accepted (0)     | In Progress (0) | Complete (0)    | -     | •          | Personal Profile    |
| \$0              | \$0             | \$0             |       |            | Company Profile     |
|                  |                 | S 0             | Esti  | ė          | User management 🛛 🖑 |
|                  |                 | \$ O            | 📑 Pas | 8          | Licensing           |
|                  |                 | Joseph          | Estir | €          | Logout              |
|                  |                 | S 0<br>Doseph   | Estir | mating 🗸 🔻 | 12 days ago :       |

- 2. Click + INVITE NEW USER to add team members.
  - a. The **Invite new user** dialog box will appear.

| Manage Users                                                                 |      |         |
|------------------------------------------------------------------------------|------|---------|
| You have used 1 seats. Buy more licenses?<br>+ INVITE NEW USER<br>Name Email | Role | Actions |
| Ju Invite new user                                                           |      |         |
| Email<br>sbloommythix@gmail.com                                              |      |         |
| Administrator                                                                |      | ·       |
|                                                                              | CANC |         |

- 3. In the **Email** field, enter the team member's email address.
- 4. In the **Role** field, click the drop-down arrow to select the member's role.
  - Administrator
  - Limited Estimator
  - Manager
  - Sales
  - Estimator
  - Field Personnel
- 5. Click Invite to proceed.
  - a. The invited user's information will appear on the list in the **Manage Users** window.

6. Once the invited users accept your invitation, they will have access to the appropriate features and functions based on their role/credentials.

| u have used 1 se       | eats. Buy more licenses?  |                 |         |
|------------------------|---------------------------|-----------------|---------|
| + INVITE NEW U<br>Name | Email                     | Role            | Actions |
| Joseph                 | sbloomenchantix@gmail.com | Owner           |         |
| (invited User)         | sbloommythix@gmail.com    | Administrator 🗸 | DELETE  |
|                        |                           |                 |         |

# **Projects**

The Projects tab lets you create new projects and manage existing ones. In this tab, you can view the <u>Projects</u> <u>Dashboard</u>, duplicate projects, clone projects to template, archive or delete selected projects.

# **Projects Dashboard**

The Projects Dashboard is the default page when you access the Projects tab. It displays all projects under your account. The Status Flow column lets you view projects with its appropriate status (e.g. Estimating, Bid Submitted, Accepted, etc.) enabling you to navigate to your projects with ease.

| + ADD NEW PROJECT                                    |                                           | 🗸 Creati                 | on Date 🔹             | ÷Q                     | Search              |                |      |
|------------------------------------------------------|-------------------------------------------|--------------------------|-----------------------|------------------------|---------------------|----------------|------|
| Estimating (2)<br>\$ 566                             | Bid Submitted (1)<br>§ 0                  | Accepted (1)<br>\$ 7,044 | In Progress (<br>\$ 0 | 0)                     | Complete (1)<br>§ 0 | Delaye<br>\$ 0 | d (0 |
| House 1 Electrical<br>House 1 Electrical - Test      |                                           | ŝ                        | 566<br>Joseph         | Past Due<br>Estimating | <b>1</b>            | 23 days ago    |      |
| Structured Cabling De<br>Includes structured cabling | mo Project<br>plans and common assemblies | s. 📫                     | 0<br>Joseph           | Past Due               | ► 0<br>• • •        | 25 days ago    |      |

# **Creating Projects**

The summarized project creation procedure covers the whole process of how to create new projects. Because of the intuitive nature of Esticom, it provides straightforward project creation flow where you start from specifying its details, uploading plans, manage take-offs, and generate bid estimates.

For an in-depth and comprehensive step by step instructions, we added links to relevant topics for each STEP. Simply click the links to jump to the appropriate topics.

#### STEP 1 Create a New Project and specify its details

Go to the Projects tab and click **+ ADD NEW PROJECT**. This directs you to the project's Details tab where you can specify the project details. After specifying the project details, click **NEXT** to upload the plan(s). See <u>Specifying</u> <u>Project Details</u> for more information.

| ESTICOM                                                | Projects                                                                                            | Calendar                   | Material Catalog                | Training |                         |         |
|--------------------------------------------------------|----------------------------------------------------------------------------------------------------|----------------------------|---------------------------------|----------|-------------------------|---------|
| + ADD NEW PROJ                                         | ECT                                                                                                 |                            |                                 |          |                         |         |
| Estimating (2)<br>§ 566                                | Bid Su                                                                                              | <b>bmitted (1)</b><br>\$ 0 | <b>Accepted (1)</b><br>\$ 7,044 |          | In Progress (0)<br>\$ 0 |         |
| House 1 Ele                                            | Test Office                                                                                         | Electrical Pr              | oject De                        | etails   | Plans                   | Take-Of |
| Proje Structured Includes struc Proje Sma Proje E Meas | ct Name<br>t Office Electrical I<br>ct description<br>all Office Estimate<br>ct Status<br>stimating | Project                    |                                 | _        |                         |         |
| Due I<br>201<br>Custo<br>Conta                         | Date<br>9-08-31<br>omer<br>Thor Electri<br>act                                                      | cal Services               | Due Time<br>12 pm               |          |                         |         |
| E                                                      | Thor Odinson<br>thodinson@                                                                          | on, 1123456789<br>ites.com | 90,                             | :        |                         |         |

#### **STEP 2 Start Uploading Plans**

The Plans tab enables you to upload new plans and manage existing ones. To upload project plans, click **+ ADD PLANS**. The Upload Files window will appear where you can upload files directly from your device or from other supported platforms. After uploading the plan(s), click **NEXT** or click the Take-Off tab to proceed. See <u>Uploading</u> <u>Plans</u> for more information.

| 3 | Test Office Electrical Project | ct Details                                  | Plans                               | Take-Off                  | Estimating | NEXT       | >   | ÷      |      |
|---|--------------------------------|---------------------------------------------|-------------------------------------|---------------------------|------------|------------|-----|--------|------|
|   |                                |                                             |                                     |                           |            |            |     |        |      |
|   | L                              | _et's Uploa                                 | d Some                              | Plans                     |            |            |     |        |      |
|   | Ur<br>i                        | bload your plans<br>including linking<br>Dr | in virtually<br>from Goog<br>ropbox | any format<br>le Drive or | ,          |            |     |        |      |
|   |                                | +                                           | ADD PLANS                           |                           |            |            |     |        |      |
|   | <b>•</b>                       |                                             |                                     | Selected                  | Files      |            |     |        | ×    |
|   |                                |                                             |                                     |                           |            | Q          |     | Filter |      |
|   |                                | AGES                                        |                                     |                           |            |            |     |        |      |
|   |                                | office-electrical-p                         | lan.png                             |                           |            |            | Edi | it     | ×    |
|   | M                              |                                             |                                     |                           |            |            |     |        |      |
|   | <u>e</u>                       |                                             |                                     |                           |            |            |     |        |      |
|   |                                |                                             |                                     |                           |            |            |     |        |      |
|   | œ [                            | Deselect All                                |                                     |                           |            | Upload mor | e   | Uploa  | ad 🔚 |

It is important to note that <u>Setting the Plan Scale</u> at this stage is vital as it determines the measurement between the plan and actual project.

#### STEP 3 Create Take-Offs

The Take-Off tab is where you manage the project's take-offs. This tab enables you to create new take-offs and manage existing ones. Click **+ ADD NEW TAKE-OFF** to open the Add new take-off window.

| 🕄 🛛 Test                       | Office Electrical Project                                                                             | Details                 | Plans                   | Take-Off          | Estimating    |
|--------------------------------|----------------------------------------------------------------------------------------------------|-------------------------|-------------------------|-------------------|---------------|
| Original Estimate<br>(Primary) |                                                                                                    |                         |                         |                   |               |
| + ADD NEW                      | TAKE-OFF <                                                                                            | Active plan offic       | e-electrical-plan.png   | • < >             |               |
| ◎ 🔻 🗖 Defa                     |                                                                                                    | Add nev                 | v take-off              |                   |               |
|                                | Material name                                                                                         |                         |                         |                   | Actions       |
|                                | Duplex receptacle wall plate, 2 gang<br>Duplex receptacle wall plate, 2 gang, brass<br>out-of-the-box | g, brass                | CN n/a M/U ea 🖜         | 8.98 🔧 0.1        | ×             |
|                                |                                                                                                    | Measure                 | ment Type               |                   |               |
|                                | Q Q Cou                                                                                               | Symbo                   | Size                    | Color             |               |
|                                | Count Quantity                                                                                        | y items - EX: Light Fix | tures, Electrical Outle | ets, Data Outlets |               |
| _                              |                                                                                                    |                         |                         | CANCEL            | + ADD TO PLAN |

Note: for demonstration purposes, we will use the Count take-off type.

In this window, you get to add new material or use the one that we have in our Catalog. After specifying the material, define the take-off type by clicking the Take-off drop-down menu and select Count. Set other parameters such as Symbol, Size, and Color then click **+ADD TO PLAN**.

You can now manually select the symbol that you want to add to the counts or use the AUTO-COUNT feature. After creating the take-off, click **NEXT** to proceed to the Estimating tab. See <u>General Take-Off Procedure</u> for comprehensive guides on Take-Offs.

| 🕄 📔 Test Office Electrical Pr                                   | oject       | Details            | Plans                     | Take-Off        | Estimating |
|-----------------------------------------------------------------|-------------|--------------------|---------------------------|-----------------|------------|
| Original Estimate<br>(Primary)                                  |             |                    |                           |                 |            |
| + ADD NEW TAKE-OFF                                              | <           | Active plan office | -electrical-plan.png      | <b>-</b> < >    |            |
| Created Takeoffs (1)                                            |             | (i) Trim the a     | area and click acc        | ept when ready. |            |
| 🛛 🔻 🛅 Default Group                                             | 0<br>0<br>0 |                    |                           |                 | 4          |
| <ul> <li>Duplex receptacle wall plate, 2</li> <li>13</li> </ul> | )           |                    | 6' (                      | 0" —            | _          |
|                                                                 |             |                    | )<br>Accept selected area |                 | s          |
|                                                                 |             | 8'                 | 0"                        | Ø               |            |
|                                                                 |             | Ű                  |                           |                 | 6' 6"      |
|                                                                 |             |                    | s P                       |                 | S          |

#### **STEP 4 Generate Bid Estimates**

The Estimating tab enables you to view project estimates, set labor costs, and profit margins, and generate downloadable bid estimates.

| 3                         | Test Office Electrical Project                                                         | Details | Plans    | Take-Off | Estimating    |            |           | DONE        | :  |
|---------------------------|----------------------------------------------------------------------------------------|---------|----------|----------|---------------|------------|-----------|-------------|----|
| <b>Origin</b><br>\$ 223.3 | al Estimate<br>5 (Primary)                                                             |         |          |          |               |            | +         | ADD ESTIMAT | re |
| ~ F                       | Project Estimate                                                                       |         |          |          |               |            |           |             |    |
| ~ (                       | Default Group                                                                          |         |          |          |               |            |           | + ADD PART  | :  |
|                           | Catalog                                                                                |         |          | Quantity | Material Cost | Total Cost | ← Labor   | Total labor |    |
|                           | Duplex receptacle wall plate, 2 gang, b<br>Duplex receptacle wall plate, 2 gang, brass | orass   |          | 14 ea    | \$ 8.98       | \$ 125.72  | 5.00 mins | 1.40 hrs    | :  |
|                           | Subtotal                                                                               |         |          |          | :             | \$ 125.72  |           | 1.40 hrs    |    |
| •                         | CREATE NEW GROUP                                                                       |         |          |          |               |            |           |             |    |
| > /                       | Additional notes                                                                       |         |          |          |               |            |           |             |    |
| > 5                       | Summary                                                                                |         |          |          |               |            |           |             |    |
|                           |                                                                                        |         | SHOW BID |          |               |            |           |             |    |

Review the <u>Project Estimate</u>, <u>Additional Notes</u>, and <u>Summary</u> sections before generating the bid estimate. If there is a need for adjustments, you can update the pricing and costs by changing the appropriate value.

# **Esticom Quickstart Guide**

After thoroughly reviewing the bid estimate, click **SHOW BID** to view the PDF preview of the bid. In this preview, you can add or exclude values by selecting the preferred options. Download the bid estimate in PDF by clicking the **EXPORT BID** button. You just completed the project! See Bid Estimates for more details on the Estimating tab.

|                      | Jaunenta                      | Taxes ()                                                                                           |          | Uthers                             |                                                                         | Total       |                                          |
|----------------------|-------------------------------|----------------------------------------------------------------------------------------------------|----------|------------------------------------|-------------------------------------------------------------------------|-------------|------------------------------------------|
| Overhead             | 0<br>% ~ \$ 0.00              | Labor Tax 0                                                                                        | %~\$0.00 | Bonding                            | 0 %~ \$ 0.00                                                            |             |                                          |
| Lost Time            | 0<br>% ~ \$ 0.00              | Materials Tax 0                                                                                    | %~\$0.00 |                                    |                                                                         |             |                                          |
| Waste                | <mark>0</mark><br>% ~ \$ 0.00 |                                                                                                    |          |                                    |                                                                         | \$ 223      | 3.35                                     |
| Discount %           | <mark>0</mark><br>%~-\$0.00   |                                                                                                    |          |                                    |                                                                         |             |                                          |
| Total<br>Adjustments | \$ 0.00                       | Total Taxes                                                                                        | \$ 0.00  | Total Others                       | \$ 0.00                                                                 |             |                                          |
|                      |                               |                                                                                                    |          |                                    |                                                                         |             |                                          |
|                      | -                             |                                                                                                    | SHOW B   | <b>₽ _</b> b                       |                                                                         | _           |                                          |
|                      | -                             | Summary                                                                                            | SHOW B   | D                                  | Tawar                                                                   |             |                                          |
|                      | -                             | Summary<br>Price<br>Labor and Adjustme                                                             | SHOW BI  | \$ 43.75                           | Taxes<br>Labor and Adius                                                | stments Tax | \$ 0.00                                  |
|                      | ſ                             | Summary<br>Price<br>Labor and Adjustme<br>Materials                                                | SHOW BI  | \$ 43.75<br>\$ 179.60              | Taxes<br>Labor and Adjus<br>Materials Tax                               | stments Tax | \$ 0.00                                  |
|                      | ſ                             | Summary<br>Price<br>Labor and Adjustme<br>Materials<br>Subtotal                                    | SHOW BI  | \$ 43.75<br>\$ 179.60<br>\$ 223.35 | Taxes<br>Labor and Adjus<br>Materials Tax<br>Total Taxes                | stments Tax | \$ 0.00<br>\$ 0.00<br><b>\$ 0.00</b>     |
|                      | ſ                             | Summary<br>Price<br>Labor and Adjustme<br>Materials<br>Subtotal                                    | SHOW BI  | \$ 43.75<br>\$ 179.60<br>\$ 223.35 | Taxes<br>Labor and Adjus<br>Materials Tax<br>Total Taxes<br>Accepted By | stments Tax | \$ 0.00<br>\$ 0.00<br>\$ 0.00<br>\$ 0.00 |
|                      | 1                             | Summary<br>Price<br>Labor and Adjustme<br>Materials<br>Subtotal<br>Total                           | show bi  | \$ 43.75<br>\$ 179.60<br>\$ 223.35 | Taxes<br>Labor and Adjus<br>Materials Tax<br>Total Taxes<br>Accepted By | stments Tax | \$ 0.00<br>\$ 0.00<br>\$ 0.00            |
|                      |                               | Summary<br>Price<br>Labor and Adjustme<br>Materials<br>Subtotal<br>Total<br>Values displayed may b | SHOW BI  | \$ 43.75<br>\$ 179.60<br>\$ 223.35 | Taxes<br>Labor and Adjus<br>Materials Tax<br>Total Taxes<br>Accepted By | stments Tax | \$ 0.00<br>\$ 0.00<br>\$ 0.00            |

# **Specifying Project Details**

The first step when creating new projects is to add relevant information. This information helps you and your team to come up with a strategic approach on how to successfully close the project.

| Image: Tell     | est Office Electrical Project                               | Details | Plans | Take-Off | Estimating |
|-----------------|-------------------------------------------------------------|---------|-------|----------|------------|
| Project Name    |                                                             |         |       |          |            |
| Test Office     | Electrical Project                                          |         |       |          |            |
| Project descrip | ption                                                       |         |       |          |            |
| Small Offic     | e Estimate                                                  |         |       |          |            |
| Project Status  | 6                                                           |         |       |          |            |
| Estimating      |                                                             |         |       |          |            |
| Measurement     | System                                                      |         |       |          |            |
| US              |                                                             |         |       |          |            |
| Due Date        | Due Time                                                    |         |       |          |            |
| 2019-08-31      | 1 📩 12 pm                                                   | O       |       |          |            |
| Customer        |                                                             |         |       |          |            |
|                 | Thor Electrical Services                                    | :       |       |          |            |
| Contact         |                                                             |         |       |          |            |
| Le t            | Thor Odinson, 11234567890,<br>thodinson@tes.com             | ;       |       |          |            |
| Location        |                                                             |         |       |          |            |
| •               | 123 New Asgard, New York, New York,<br>10001, United States | :       |       |          |            |
| Owner           |                                                             |         |       |          |            |
| J               | <b>Joseph</b><br>Owner                                      | :       |       |          |            |

| Field               | Instructions                                                                |
|---------------------|-----------------------------------------------------------------------------|
| Project Name        | Enter the project name.                                                     |
| Project Description | Enter a brief project description.                                          |
| Project Status      | Click the drop-down arrow to select the current project status. By default, |
|                     | new projects will have the Estimating Status.                               |
| Measurement         | Click the drop-down arrow to select the client's preferred measurement      |
|                     | system.                                                                     |
| Due Date            | Click the field to enable the Calendar and select the appropriate due date. |

| Due Time | Click the field to enable the Clock and select the appropriate due time. By    |
|----------|--------------------------------------------------------------------------------|
|          | default, after selecting the due date, the time will be set to 12 PM.          |
| Customer | Click the + ADD CUSTOMER LINK to select a customer from the existing lists     |
|          | or add a new customer.                                                         |
| Contact  | If the selected customer registered their contact information, this field      |
|          | automatically generated the customer's contact details. Otherwise, click       |
|          | the +ADD CONTACT link to add the contact details.                              |
| Location | If the selected customer provided their address, this field automatically      |
|          | generates the customer's location. Otherwise, click the +ADD LOCATION          |
|          | link to add the customer's address.                                            |
| Owner    | This field automatically assigns the project to the signed-in user by default. |
|          | However, you can click the Owner Menu icon to unassigned the project or        |
|          | change/assign to another estimator.                                            |

The Details tab also enables you to utilize the Notes and Tasks panel to include notes and tasks to the project.

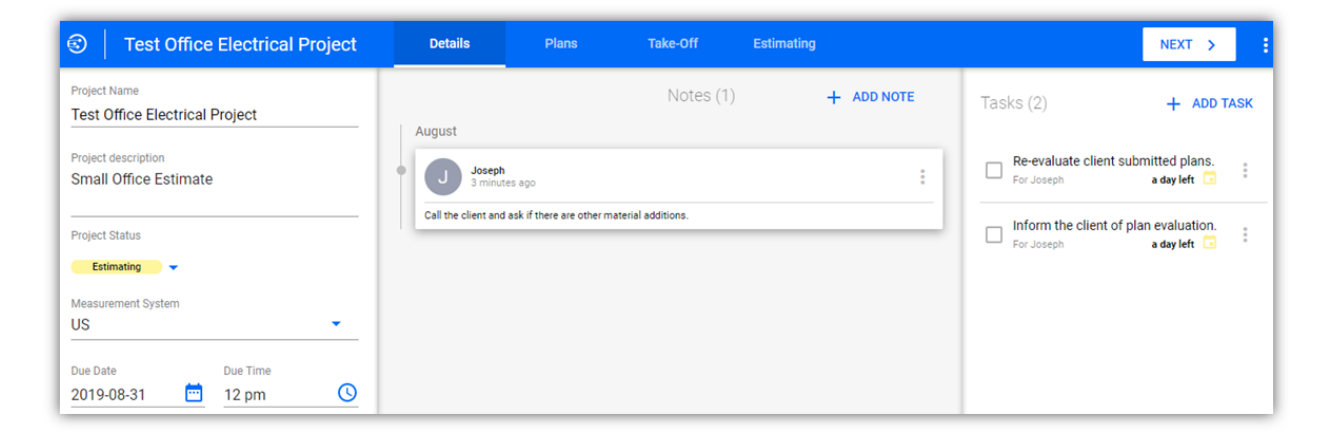

#### **Uploading Plans**

Once you specified the project details, you can now start adding plans to your project. You can add at least one file or more including files that are stored in a folder.

1. Ensure that you are in the Plans tab. If not, click the Plans tab in the Project Flow tabs.

| 6 | Test Office Electrical Project | Details                              | Plans                             | Take-Off                | Estimating | NEXT | > | ÷ |
|---|--------------------------------|--------------------------------------|-----------------------------------|-------------------------|------------|------|---|---|
|   |                                |                                      |                                   |                         |            |      |   |   |
|   | Let's                          | Upload                               | Some                              | Plans                   |            |      |   |   |
|   | Upload y<br>includir           | our plans ir<br>ng linking fr<br>Dro | n virtually a<br>om Googl<br>pbox | any forma<br>e Drive or | t,         |      |   |   |
|   |                                | + AD                                 |                                   |                         |            |      |   |   |

2. Click +ADD PLANS to enable the Upload Files window.

3. In this window, you can upload files directly from your device or from the following platform:

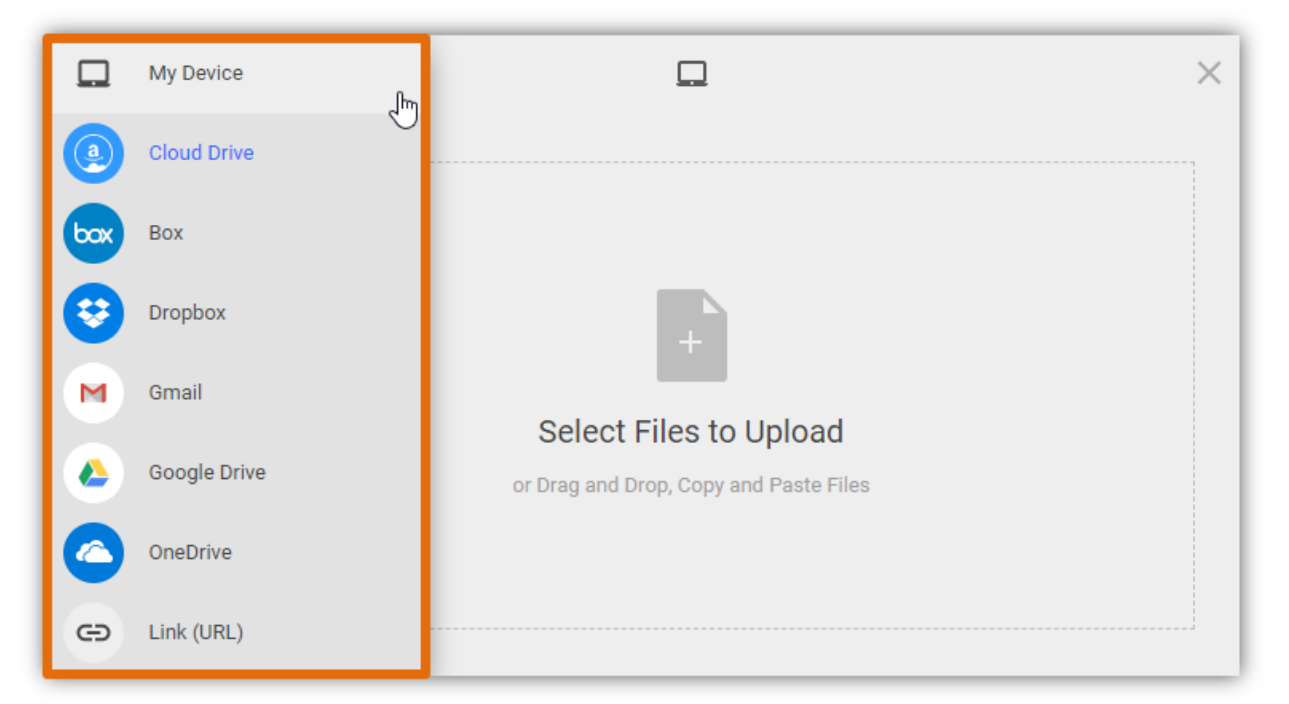

- Cloud Drive
- Box
- DropBox
- Gmail
- Google Drive
- OneDrive
- Link or File URL

<u>Note</u>: Drag and Drop method is enabled for plan uploads, simply drag the file from any source and drop it in the Select Files to Upload pane. In this example, we dragged the file from the local device and dropped it in the Select Files to Upload pane.

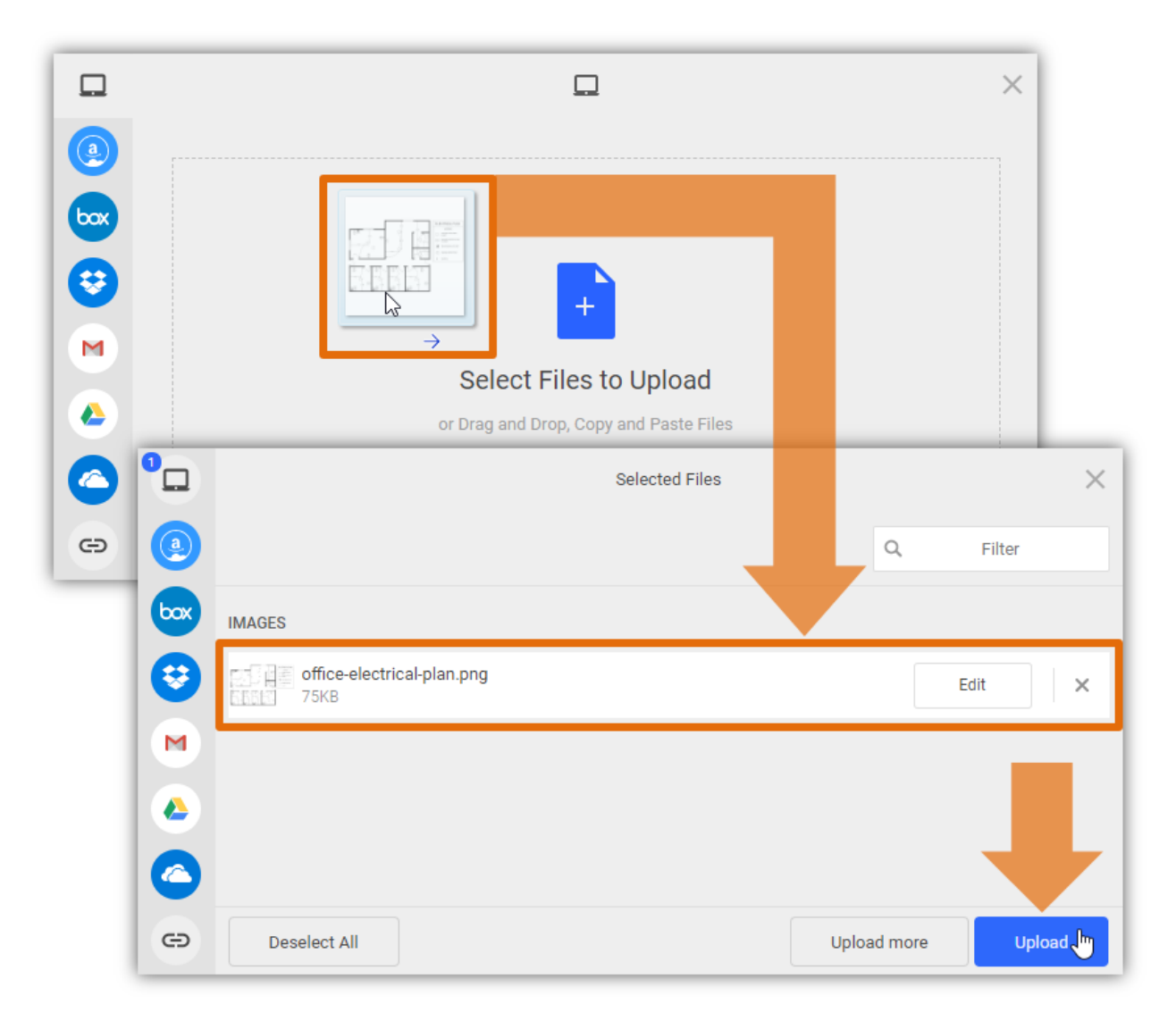

- 4. After adding the plan(s) to your project, click **Upload** to start uploading the selected file(s).
  - a. The uploaded plans will appear on the **My plans** pane.

5. Click **NEXT>** or click the **Take-Off** tab to continue.

| 🕄 📔 Test Office | Electrical Project | Details      | Plans             | Take-Off | Estimating | NEXT > | :           |
|-----------------|--------------------|--------------|-------------------|----------|------------|--------|-------------|
| + ADD PLANS     | AUTO-RENAME        |              |                   |          |            |        |             |
| My Plans        | E= My              | v plans 🛧 Cu | stom              | Q Sear   | ch         |        |             |
|                 | C                  | offic        | e-electrical-plan | png      |            |        | 0<br>0<br>0 |
|                 |                    |              |                   |          |            |        |             |

#### Setting the Plan Scale

By default, new projects don't have the plan scale configured. There are two (2) methods to configure the plan scale; you can use the existing (a) Common Scale(s) or manually set the plan scale by selecting the (b) Set Scale radio button.

1. After uploading the plan, click **Next>** or the **Take-Off** tab to set the plan scale.

| 🕄 📔 Test Office Electrical Proje | ct Details    | Plans                | Take-Off | Estimating | NEXT > | :      |
|----------------------------------|---------------|----------------------|----------|------------|--------|--------|
| + ADD PLANS                      | IE            |                      |          |            |        |        |
| My Plans 🛨                       | My plans 🛧 Cu | stom 🔻               | Q Sear   | rch        |        |        |
|                                  |               | e-electrical-plan.pn | g        |            |        | 0<br>0 |
|                                  |               |                      |          |            |        |        |

2. Click the **Plan scale** link to expand the **Plan scale** panel. If the plan scale is not yet configured, this link will show as **not defined yet**.

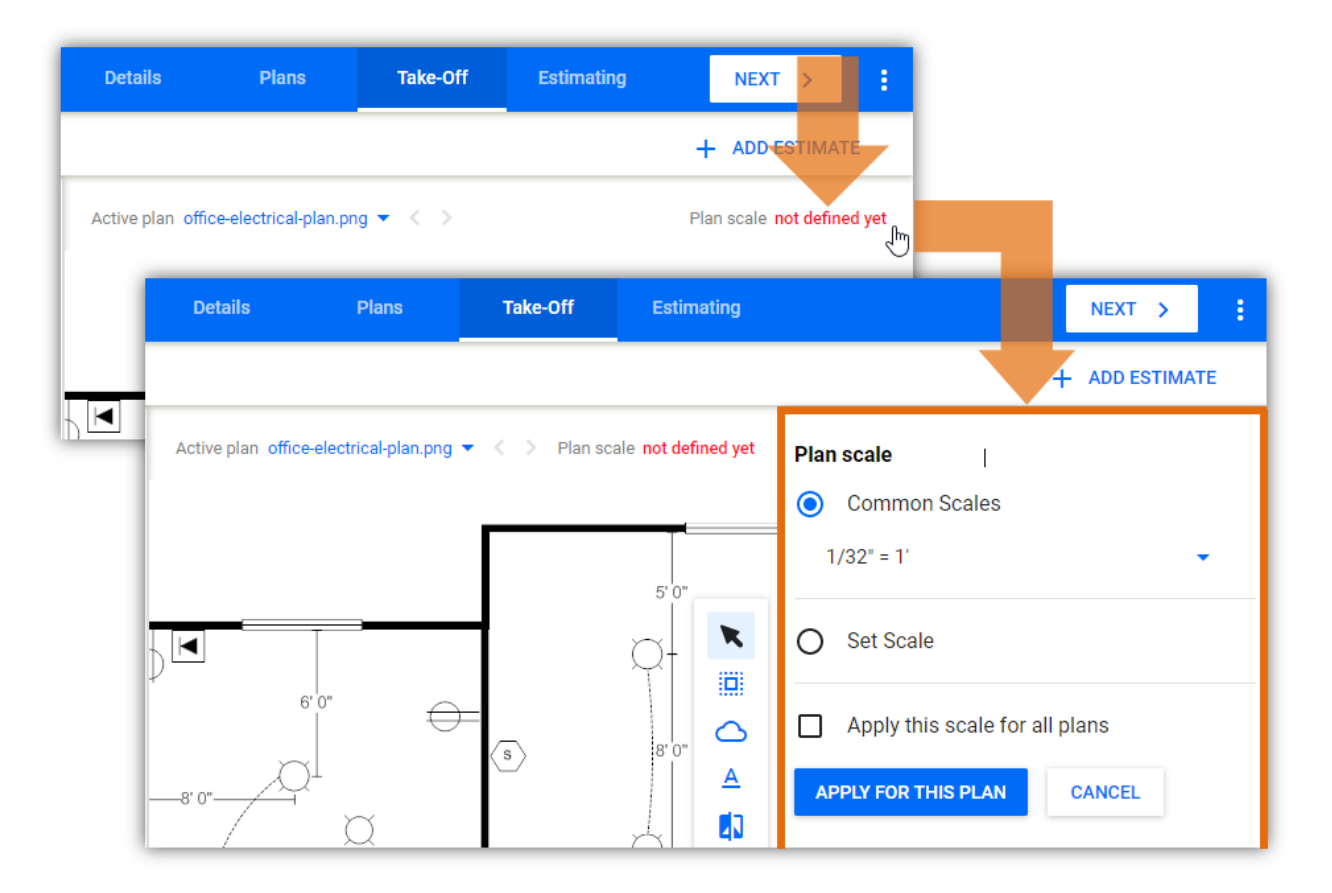

a. Note: if you want to use the common scale 1/32"=1'. Select the **Common Scales** radio button.

To manually set the plan scale, select the Set Scale radio button and click MANUALLY MEASURE.
 a. This enables the reference line setting on the plan.

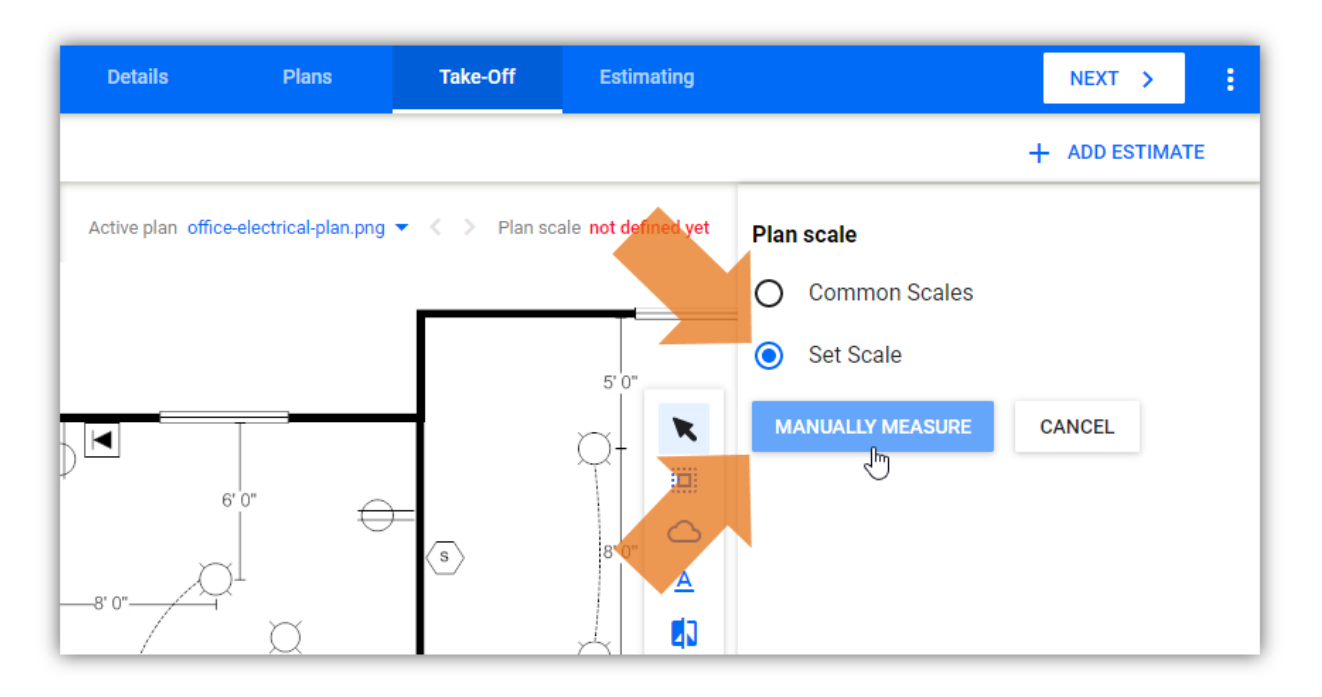

- 4. Draw a reference line on the plan by clicking from one point (start) to the other (end).a. This will enable the Scale configuration panel.
- 5. In the **ft** field, enter the actual length measurement in feet and in the **in** field, enter the plan reference length measurement in inches.
  - a. <u>Note</u>: when measuring the reference line, we suggest using the doorways as common US doorway measurement is at 3 feet. (i.e. reference measure is 3 ft = 1 in)

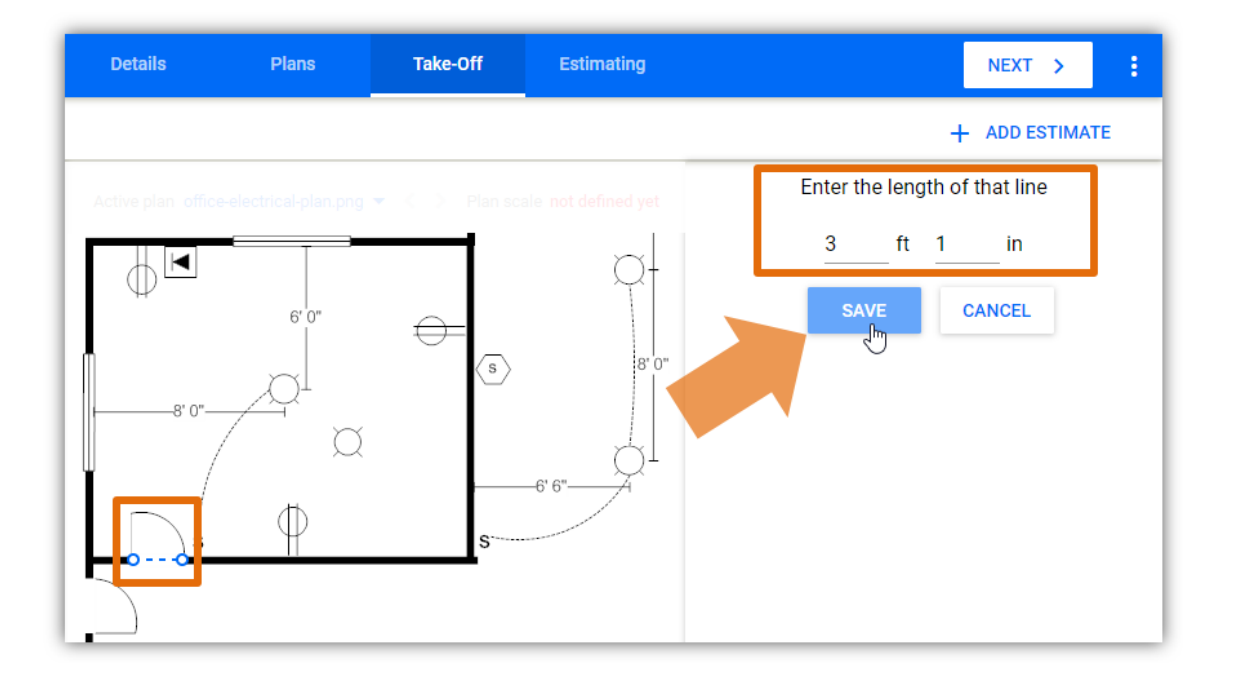

- 6. After defining the reference line, click **SAVE** to apply the plan scale.
  - a. You will be redirected to the **Scale** configuration panel.
- 7. Review the configured plan scale and click **APPLY FOR THIS PLAN** to complete the plan scale setting procedure.
  - a. <u>Note</u>: to apply this scale for all plans, click the **Apply this scale for all plans** checkbox.

| Details            | Plans                   | Take-Off | Estimating          | NEXT >                         |
|--------------------|-------------------------|----------|---------------------|--------------------------------|
|                    |                         |          |                     | + ADD ESTIMATE                 |
| Active plan office | e-electrical-plan.png 🦄 | Plan sca | ale not defined yet | Plan scale                     |
|                    |                         |          |                     | O Common Scales                |
|                    |                         |          |                     | • Set Scale                    |
|                    |                         |          |                     | 1/5.55" RE-MEASURE             |
|                    |                         | -        |                     | Apply this scale for all plans |
|                    |                         |          |                     | APPLY FOR THIS PLAN CANCEL     |

#### **General Take-Off Procedure**

Managing take-offs with ease requires advanced features and tools. Esticom offers both as its Take-Off tab enables you to create a wide variety of take-offs for every trade there is.

In this Quick Start Guide, we cover three take-off types that are commonly utilized by users.

- <u>Counts Take-Off</u>
- Linear Take-Off
- Area / Volume Take-Off

One of the notable features Esticom is very proud of is the take-off's Tool Pallet. This handy tool allows you to manage take-offs with ease.

#### Counts Take-Off

The Count type lets you add the summary of all counted items through symbol selection on the uploaded plan(s). You can manually select each symbol or use the advanced Auto-Count feature wherein Esticom will automatically count similar symbols based on your selection. The auto-count method provides a faster way of counting materials with precision.

#### 1. Click +ADD NEW TAKE-OFF.

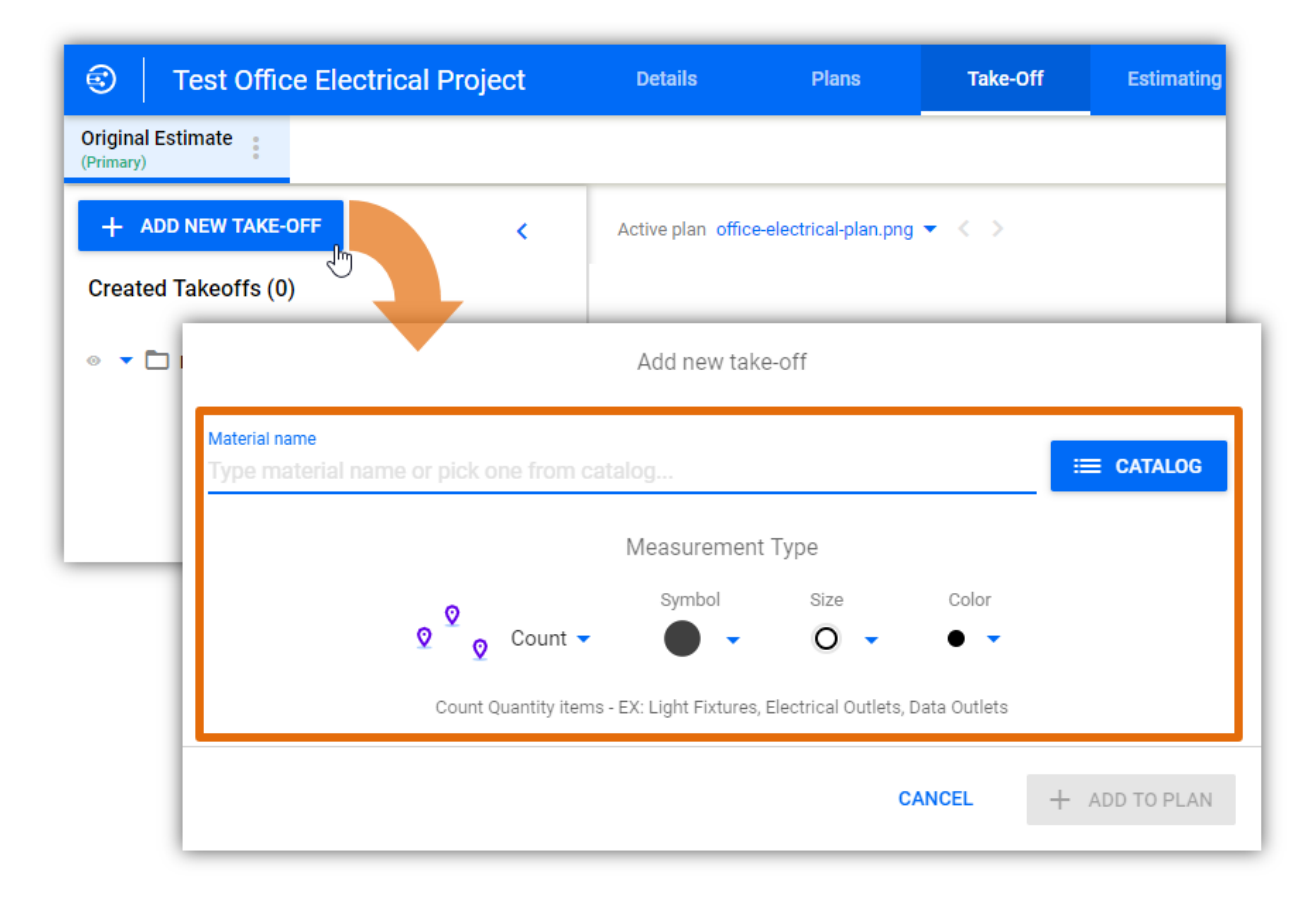

#### 2. Enter the Material Name.

- a. <u>Note</u>: you can also use Esticom's existing materials by clicking the **CATALOG** button. When using materials from the catalog, always check if it matches the client's specification and its unit prices.
- 3. Click the **Take-off** menu and select **Count**.

|                                                                                                    | Add new take-off                                               |               |
|----------------------------------------------------------------------------------------------------|----------------------------------------------------------------|---------------|
| Material name                                                                                                |                                                                | Actions       |
| Duplex receptacle wall plate, 2 gang, brass<br>Duplex receptacle wall plate, 2 gang, brass<br>out-of-the-box | CN n/a M/U ea 👒 8.98 🔍 0.1                                     | ×             |
|                                                                                                    | Measurement Type                                               |               |
| 🗴 🖉 🖉 Count 🗸                                                                                                | Symbol Size Color                                              |               |
| Count Quantity items - I                                                                                     | EX: Light Fixtures, Electrical Outlets, Data Outlets<br>CANCEL | + ADD TO PLAN |

- 4. Customize the **Symbol, Size,** and **Color** settings. Choosing the preferred width and color aesthetically enhances the plans' visual properties.
- 5. Click + ADD TO PLAN to proceed.
  - a. <u>Note</u>: before starting the material count, ensure that the plan scale is properly configured. See <u>Setting the Plan Scale</u>.

 After adding the material, it will display an indicator that it is now active and ready for use. There are two (2) material counting methods; (a) Manual counting – manually click on each material and (b) Auto-Count – this method automatically counts similar symbol using Esticom's advanced symbol recognition feature.

| Test Office Electrical Project                                     | Details Plans Take-Off                       |
|--------------------------------------------------------------------|----------------------------------------------|
| Original Estimate<br>(Primary)                                     |                                              |
| + ADD NEW TAKE-OFF <                                               | Active plan office-electrical-plan.png 🔻 < > |
| Created Takeoffs (1)                                               | AUTO-COUNT                                   |
| <ul> <li>         Default Group      </li> </ul>                   |                                              |
| <ul> <li>Some combination switch and duple</li> <li>● 0</li> </ul> |                                              |

7. To use the **Auto-Count** feature, click the **AUTO-COUNT** button.

| 🕄 📔 Test Office Electrical Proj                             | ect         | Details            | Plans                | Take-Off            | Estimating |
|-------------------------------------------------------------|-------------|--------------------|----------------------|---------------------|------------|
| Original Estimate<br>(Primary)                              |             |                    |                      |                     |            |
| + ADD NEW TAKE-OFF                                          | <           | Active plan office | -electrical-plan.png | - < >               |            |
| Created Takeoffs (1)                                        |             | AUTO-COU           | NT                   |                     |            |
| 💿 🔻 🛅 Default Group                                         | 0           | 2                  |                      |                     | 5'         |
| <ul> <li>Combination switch and duple</li> <li>0</li> </ul> | 0<br>0<br>0 |                    |                      |                     | Q-         |
|                                                             |             | $\psi$             | 6' 0"                | ÷                   | 0,         |
|                                                             |             |                    |                      | $\langle s \rangle$ | 0          |

- 8. Draw a rectangle around the symbol that will be counted automatically.
  - a. <u>Note</u>: Click once to start drawing the rectangle. After drawing the rectangle, click once to complete the selection.
- 9. An **X** and  $\checkmark$  will appear under the selected symbol. Click  $\checkmark$  to continue with the auto-count.
  - a. The **Symbol auto-count** dialog box will appear.

| 🕄 📔 Test Office Electrical Proje                                                                                                    | ect | Details            | Plans                | Take-Off        | Estimating |
|----------------------------------------------------------------------------------------------------|-----|--------------------|----------------------|-----------------|------------|
| Original Estimate<br>(Primary)                                                                                                    |     |                    |                      |                 |            |
| + ADD NEW TAKE-OFF                                                                                                    | <   | Active plan office | -electrical-plan.png | • <>            |            |
| Created Takeoffs (1)                                                                                                    |     | i Trim the a       | area and click acce  | ept when ready. |            |
| 💿 🔻 🗋 Default Group                                                                                                    | •   |                    |                      | Г               | 5' 0"      |
| <ul> <li>Some of the second second seco</li></ul> | :   |                    |                      |                 | q          |
|                                                                                                    |     | 8' 0"-             | 6' 0"                | (5)             | 8' 0"      |

- 10. To run the auto-count on the active plan, select the **Run on active plan only <name of plan>** radio button.
  - a. <u>Note</u>: you can run the auto-count on all plans within this project by selecting the **Run on all plans** radio button. If you want to manually select which plans to run the auto-count on, select the **Manually select plants to run on** checkbox.

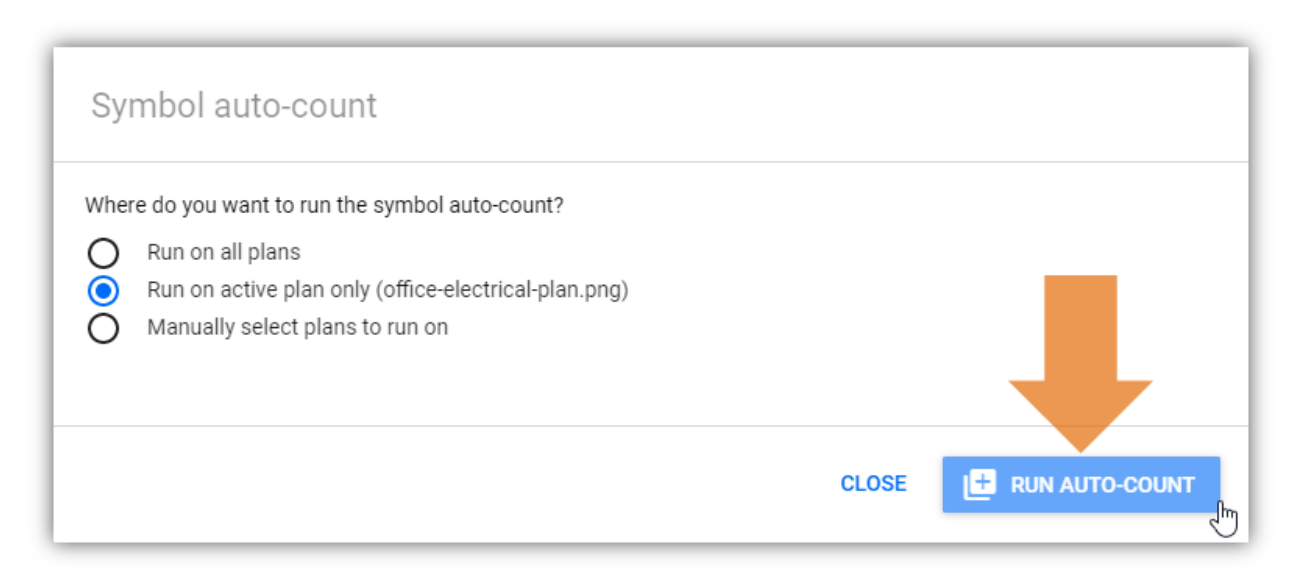

- 11. After defining the auto-count parameters, click **RUN AUTO-RUN**.
  - a. The **Symbol auto-count results for plan: <name of plan>** window will appear.
- 12. In this window, symbol matches and possible matches are displayed for verification. In the **Matches** section, check if all the symbols match. If not, deselect the symbol. Lastly, check the symbols under the **Possible Matches** section and select the symbol that matches the selected one.
  - a. <u>Note</u>: you can remove all selected symbols by clicking the **X CLEAR SELECTION** link.

| Symbol auto-count results for plan: office-electrical-plan.png(1/1) |              |
|---------------------------------------------------------------------|--------------|
| Matches (13)                                                        |              |
| × CLEAR SELECTION                                                   | 13 selected  |
|                                                                     |              |
| Possible Matches (0)                                                | 0 selected   |
| CANCEL                                                              | SAVE & CLOSE |

- 13. Click **SAVE & CLOSE** to complete the auto-count.
  - a. The selected symbols will be marked and counted. The counted number of materials will appear under the **Take-Off** name.

| Test Office Electrical Project                                           | Details Plans                          | Take-Off        | Estimating | NEXT >             |
|--------------------------------------------------------------------------|----------------------------------------|-----------------|------------|--------------------|
| Original Estimate<br>(Primary)                                           |                                        |                 |            | + ADD ESTIMATE     |
| + ADD NEW TAKE-OFF <                                                     | Active plan office-electrical-plan.png | <del>-</del> <> |            | Plan scale 1/5.55" |
| Created Takeoffs (1)                                                     |                                        |                 |            |                    |
|                                                                          |                                        |                 | 5" 0"      |                    |
| <ul> <li>Duplex receptacle wall plate, 2 gang, br</li> <li>13</li> </ul> |                                        | <u>چ</u><br>ه   | 8°°        |                    |
|                                                                          |                                        | s<br>6          |            |                    |

#### Linear Take-Off

The Linear type enables you to measure the distance from one point to the next. This comes in handy when measuring the distance covered by the specified materials (e.g. telephone cable, duplex wires, cords, etc.).

1. Click +ADD NEW TAKE-OFF.

| 🕄   Т                      | est Office Electrical Project                        | Details                  | Plans                   | Take-Off     | Estimating  |
|----------------------------|------------------------------------------------------|--------------------------|-------------------------|--------------|-------------|
| Original Esti<br>(Primary) | imate                                                |                          |                         |              |             |
| + ADD                      | NEW TAKE-OFF                                         | Active plan office       | eelectrical-plan.png    | <b>-</b> < > |             |
| ◎ ▼ 🗖 ।                    |                                                      | Add new tak              | e-off                   |              |             |
|                            | Material name<br>Type material name or pick one from | catalog                  |                         |              | ≡ CATALOG   |
|                            |                                                      | Measuremen               | t Type                  |              |             |
|                            | Q Q Count                                            | Symbol                   | Size                    | Color        |             |
|                            | Count Quantity ite                                   | ems - EX: Light Fixtures | , Electrical Outlets, D | ata Outlets  |             |
|                            |                                                      |                          | CA                      | NCEL +       | ADD TO PLAN |

#### 2. Enter the Material Name.

- a. <u>Note</u>: you can also use Esticom's existing materials by clicking the **CATALOG** button. When using materials from the catalog, always check if it matches the client's specification and its unit prices.
- 3. Click the **Take-off** menu and select **Linear**.
4. Customize the **Line width** and **Color** settings. Choosing the preferred width and color aesthetically enhances the plans' visual properties.

| Add new take-off                                                                                                    |               |
|----------------------------------------------------------------------------------------------------|---------------|
| Material name                                                                                                    | Actions       |
| #2/0 Type THHN-THWN 600 Volt 90 Degree Stranded Aluminum Wire<br>#2/0 Type THHN-THWN 600 Volt 90 Degree Stranded Aluminum Wire<br>out-of-the-box CN n/a M/U ft > 1.46 < 0.01 | ×             |
| Measurement Type                                                                                                    |               |
| Line width Color                                                                                                    |               |
| Measure Distance - EX: Cable, Conduit, Pipe                                                                                                    | - ADD TO PLAN |

- 5. Click **+ ADD TO PLAN** to proceed.
  - a. <u>Note</u>: before starting the linear measurement, ensure that the plan scale is properly configured. See <u>Setting the Plan Scale</u>.
- 6. After adding the material, it will display an indicator that it is now active and ready for use. This take-off should be selected before starting to plot the segments. The selected take-off should be highlighted in blue.

| 😨 📔 Test Office Electrica                                                                   | al Project | Details            | Plans               | Take-Off         |
|---------------------------------------------------------------------------------------------|------------|--------------------|---------------------|------------------|
| Original Estimate<br>(Primary)                                                              |            |                    |                     |                  |
| + ADD NEW TAKE-OFF                                                                          | <          | Active plan office | electrical-plan.png | <del>•</del> < > |
| Created Takeoffs (1)                                                                        |            |                    |                     |                  |
| ◎ 🔻 🗋 Default Group                                                                         | :          |                    |                     |                  |
| <ul> <li>         #2/0 Type THHN-THWN 600 V         ● 0 ft         0 ft         </li> </ul> |            |                    | 6' 0"               | $\ominus$        |

- 7. On the **Active Plan** pane, point and click the cursor to the **Starting** point of the measurement and repeat it by segment until you reach the **Endpoint** of the linear measurement.
  - a. <u>Note</u>: add multiple points/segments to accommodate the preferred linear measurement. To delete a segment, press the **Backspace** key on the **Keyboard**. Delete multiple segments by **Backspace** one segment at a time. To delete the entire line placement, press the **ESC** key on your Keyboard.

| 🕄 📔 Test Office Electrical Project                                                          | Details           | Plans                  | Take-Off                      | Estimating                       | NEXT >             | :        |
|---------------------------------------------------------------------------------------------|-------------------|------------------------|-------------------------------|----------------------------------|--------------------|----------|
| Original Estimate<br>(Primary)                                                              |                   |                        |                               |                                  | + ADD ESTIM        | IATE     |
| + ADD NEW TAKE-OFF <                                                                        | Active plan offic | ce-electrical-plan.png | <del>-</del> < >              |                                  | Plan scale         | 1/5.55"  |
| Created Takeoffs (1)                                                                        |                   |                        |                               |                                  |                    |          |
| 💿 🔻 🗋 Default Group                                                                         |                   |                        |                               | 5'0"                             | 8' 6"              |          |
| <ul> <li>         #2/0 Type THHN-THWN 600 V     </li> <li>         54.72 ft     </li> </ul> | $\square$         | 6' 0"                  | <del>—</del>                  |                                  | s D                |          |
|                                                                                             | 8" 0"-            |                        | s                             | 8' 0"                            | +\4`0"             |          |
|                                                                                             |                   | / ¤                    |                               |                                  | 6' 6"              | A        |
|                                                                                             | s                 | Φ                      | s                             | -00                              |                    |          |
|                                                                                             |                   |                        | <u> </u>                      |                                  |                    |          |
|                                                                                             |                   | s                      | s l                           | s \                              | s                  | <u> </u> |
|                                                                                             | $\square$         |                        | $\Downarrow$ $\land$ $\smile$ | $\oplus \setminus \bigcirc \Box$ | $\sim \sqrt{\Psi}$ |          |

- 8. A linear measurement should appear, **Double-click** to complete the measurement.
  - a. The measured distance value will appear under the Take-Off name.

#### Area / Volume Take-Off

The Area / Volume type lets you measure the mapped area of the plan. This take-off type provides flexibility as it allows you to measure the area and/ or volume.

1. Click +ADD NEW TAKE-OFF.

| 🕄   Т                       | est Office Electrical Project                                               | Details            | Plans                | Take-Off     | Estimating  |  |  |  |
|-----------------------------|-----------------------------------------------------------------------------|--------------------|----------------------|--------------|-------------|--|--|--|
| Original Estin<br>(Primary) | mate                                                                        |                    |                      |              |             |  |  |  |
| + ADD Created Ta            | NEW TAKE-OFF                                                                | Active plan office | -electrical-plan.png | <b>-</b> < > |             |  |  |  |
| ◎ ▼ 🗖                       |                                                                             | Add new tak        | e-off                |              |             |  |  |  |
|                             | Material name Type material name or pick one from catalog                   |                    |                      |              |             |  |  |  |
|                             |                                                                             | Measurement        | туре                 |              |             |  |  |  |
|                             | Q Q Count -                                                                 | Symbol             | Size                 | Color        |             |  |  |  |
| _                           | Count Quantity items - EX: Light Fixtures, Electrical Outlets, Data Outlets |                    |                      |              |             |  |  |  |
|                             |                                                                             |                    | C/                   | ANCEL +      | ADD TO PLAN |  |  |  |

#### 2. Enter the Material Name.

- a. <u>Note</u>: you can also use Esticom's existing materials by clicking the **CATALOG** button. When using materials from the catalog, always check if it matches the client's specification and its unit prices.
- 3. Click the Take-off menu and select AREA / VOLUME.

4. Customize the **Color** settings. Choosing the preferred width and color aesthetically enhances the plans' visual properties.

|                                                                                                    | Add new take-off                                                                             |            |
|----------------------------------------------------------------------------------------------------|----------------------------------------------------------------------------------------------|------------|
| Material name                                                                                       |                                                                                              | Actions    |
| Form and pour concrete pad<br>Additional costs for boiler pumps, condenser units,<br>out-of-the-box | feedwater systems, heat recovery and oil fuel train piping<br>CN n/a M/U sq ft 👒 8.77 🔍 1.56 | ×          |
|                                                                                                    | Measurement Type                                                                             |            |
| j_s                                                                                                 | Color<br>Area / Volume -                                                                     |            |
| Measure a                                                                                           | area in square units or space in cubic ones CANCEL + A                                       | DD TO PLAN |

- 5. Click **+ ADD TO PLAN** to proceed.
  - a. <u>Note</u>: before starting the area/volume measurement, ensure that the plan scale is properly configured. See <u>Setting the Plan Scale</u>.
- 6. After adding the material, it will display an indicator that it is now active and ready for use. This take-off should be selected before starting to plot the segments. The selected take-off should be highlighted in blue.

| 🕄 🛛 Test Office Electrical Project                                | Details Plans Take-Off                       |
|-------------------------------------------------------------------|----------------------------------------------|
| Original Estimate<br>(Primary)                                    |                                              |
| + ADD NEW TAKE-OFF <                                              | Active plan office-electrical-plan.png 👻 < > |
| Created Takeoffs (1)                                              |                                              |
|                                                                   |                                              |
| <ul> <li>Sorm and pour concrete pad</li> <li>● 0 sq ft</li> </ul> |                                              |
|                                                                   | °ľ 🕀                                         |

- 7. On the **Active Plan** pane, click the area's **Starting** point followed by different points covering the area that you want to measure.
  - a. <u>Note</u>: To delete a point, press the **Backspace** key on the **Keyboard**. Delete multiple points by pressing the **Backspace** key one point at a time. To delete the entire measured area, press the **ESC** key on the **Keyboard**.

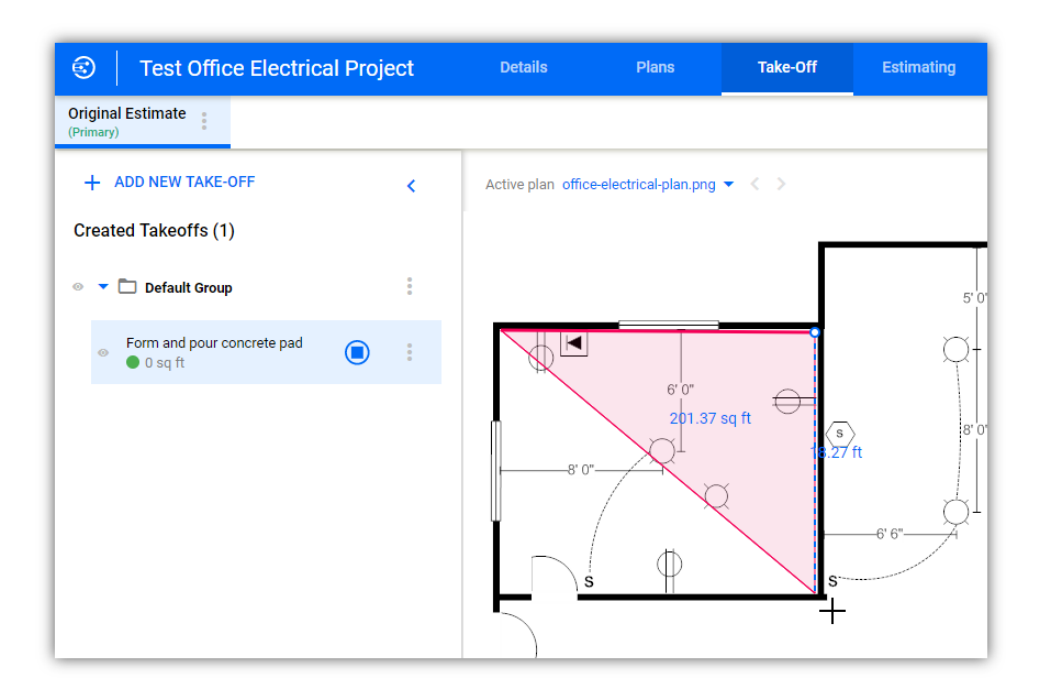

- 8. Double-click to complete the measurement. The selected area should be highlighted by the selected color.
  - a. The measured area will appear under the Take-Off name.

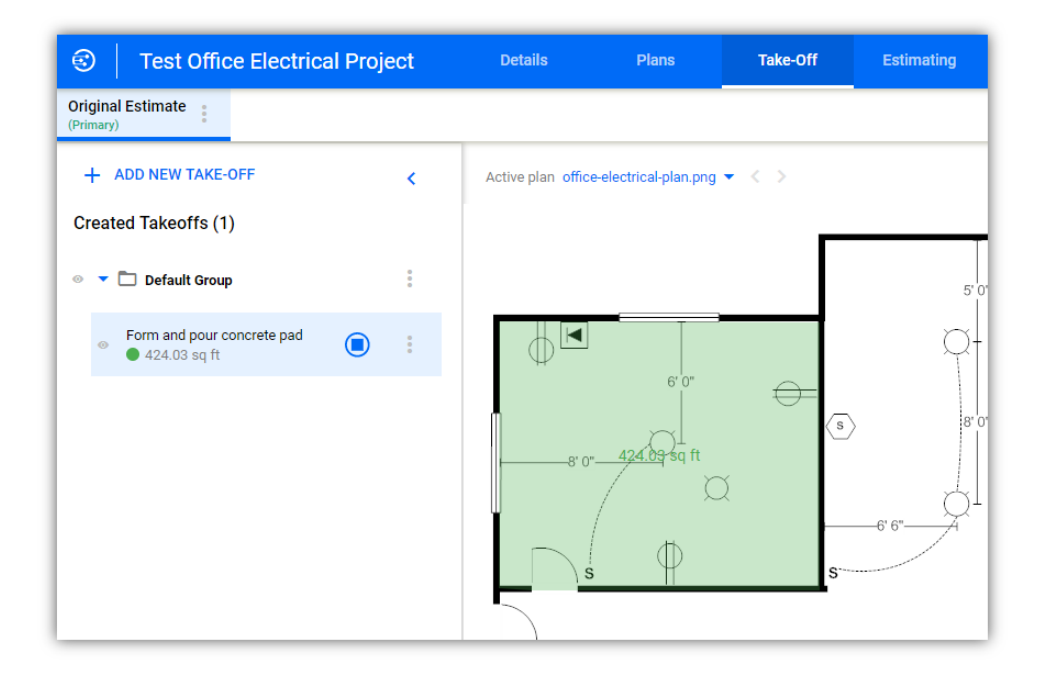

In cases of concrete slabs wherein, the depths and thickness needs to be indicated, specify the volume using the method below.

- 1. Follow the <u>Area/Volume Take-off</u> procedure.
- 2. In the **Created Takeoffs** list, find the take-off that you want to update.

| 🕄 📔 Test Office Electrical Pro                                         | oject | Details            | Plans                 | Take-Off         |   |
|------------------------------------------------------------------------|-------|--------------------|-----------------------|------------------|---|
| Original Estimate<br>(Primary)                                         |       |                    |                       |                  |   |
| + ADD NEW TAKE-OFF                                                     | <     | Active plan office | e-electrical-plan.png | <del>-</del> < > |   |
| Created Takeoffs (1)                                                   |       |                    |                       | r                | _ |
| 💿 🔻 🗖 Default Group                                                    | :     |                    |                       |                  |   |
| <ul> <li>Form and pour concrete pad</li> <li>● 424.03 sq ft</li> </ul> | Jm    |                    |                       |                  |   |
|                                                                        | Q     |                    | 6' 0"                 | $\ominus$        | _ |
|                                                                        |       | 8" 0"              |                       |                  | V |
|                                                                        |       | , I.               |                       | 2                |   |
|                                                                        |       | s                  | φ                     |                  | s |

3. Click its **Menu** to expand more options.

| Created Takeoffs (1)                                                 |   |                                                                                                    |
|----------------------------------------------------------------------|---|----------------------------------------------------------------------------------------------------|
| ◎ 🔻 🗖 Default Group                                                  | : | Take-off name                                                                                                    |
| <ul> <li>Form and pour concrete pad</li> <li>848.07 cu ft</li> </ul> | • | Form and pour concrete pad                                                                                                    |
|                                                                      |   | Form and pour concrete pad<br>Additional costs for boiler pumps, condenser units,<br>CN n/a M/U cu ft & 8.77 	< 1.56<br>out-of-the-box |
|                                                                      |   | Measurement type Area / Volume Measure area in square units or space in cubic ones S                                                   |
|                                                                      |   | Height (ft) Height (in.)                                                                                                    |
|                                                                      |   | (The slope settings aren't available because the height is set.)                                                                       |
|                                                                      |   | 848.07 cu ft 👔                                                                                                    |
|                                                                      |   | Color                                                                                                    |
|                                                                      |   | DELETE CLOSE                                                                                                    |

- 4. Find the **Height (ft)** field and enter the appropriate value.
- 5. The **Result** field will be updated and the unit type will change from **Square Foot** to **Cubic Foot**.

### **Tool Pallet**

The Tool Pallet optimizes your take-off experience with its advanced yet straightforward functionality.

#### **Arrow Tool**

The Arrow icon is a selection tool that lets you select single items from the plan. When selected, you can edit the item which allows you to move and delete.

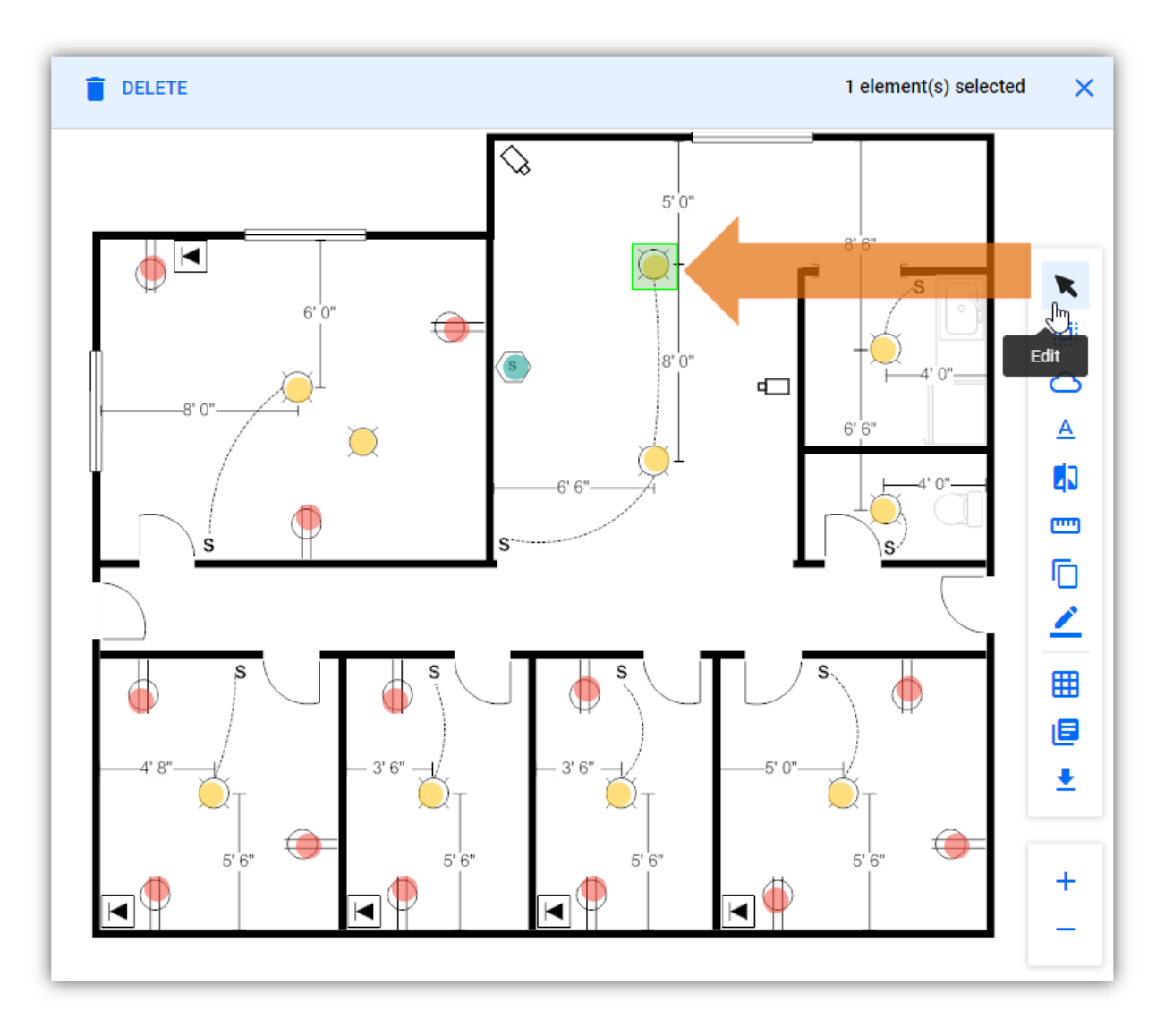

### **Multiselect Tool**

The Multiselect Tool is a selection tool that lets you select multiple items from the plan. When these items are selected, you can edit the items which allow you to move, delete, or group selected items.

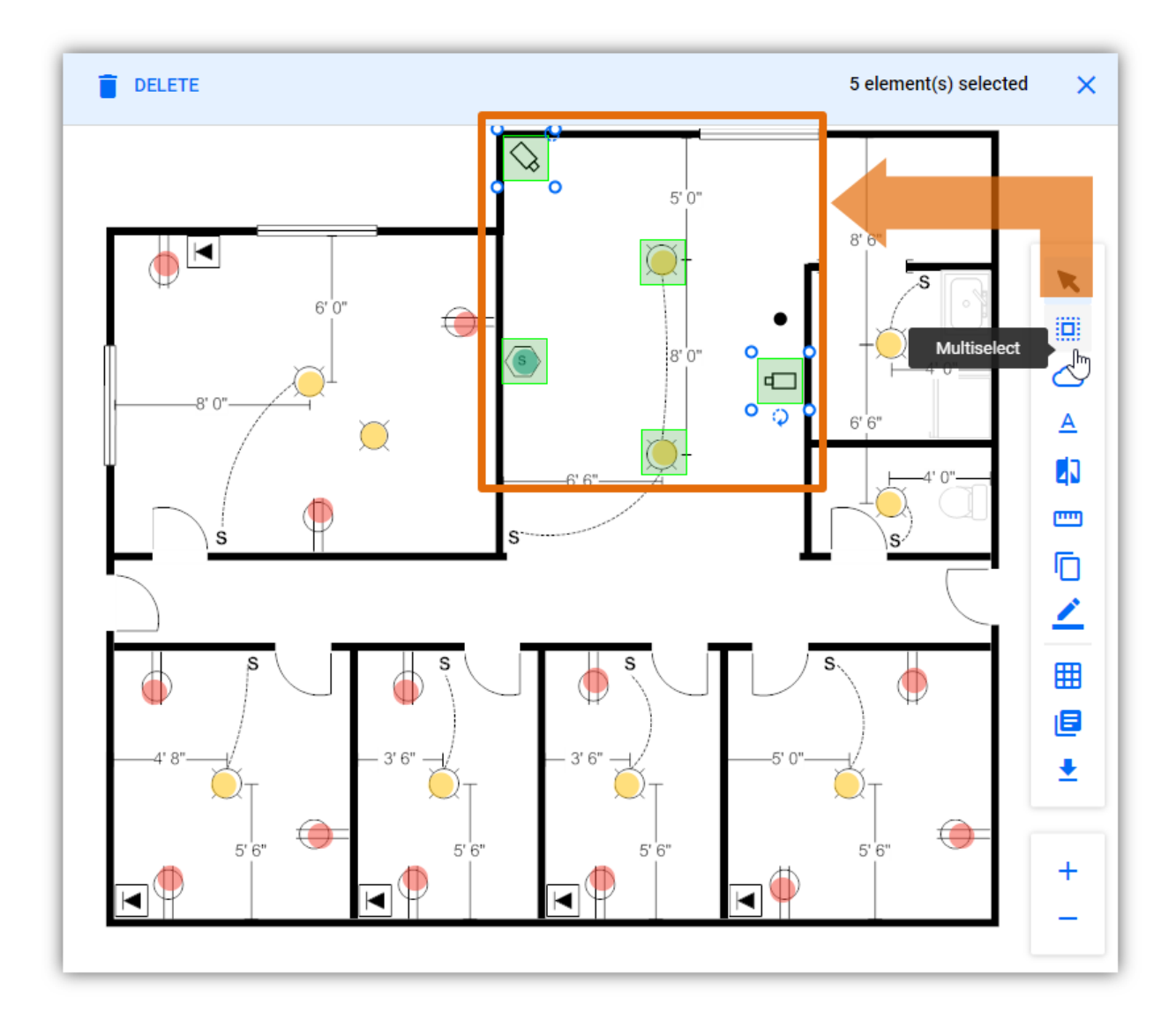

## **Cloud Tool**

The Cloud Tool lets you add call outs on a section/area of the plan. This comes in handy when you want to add notes, descriptions, feedback, and suggestions to your clients. This tool best works with the Annotation Tool enabling you to add characters to the call outs.

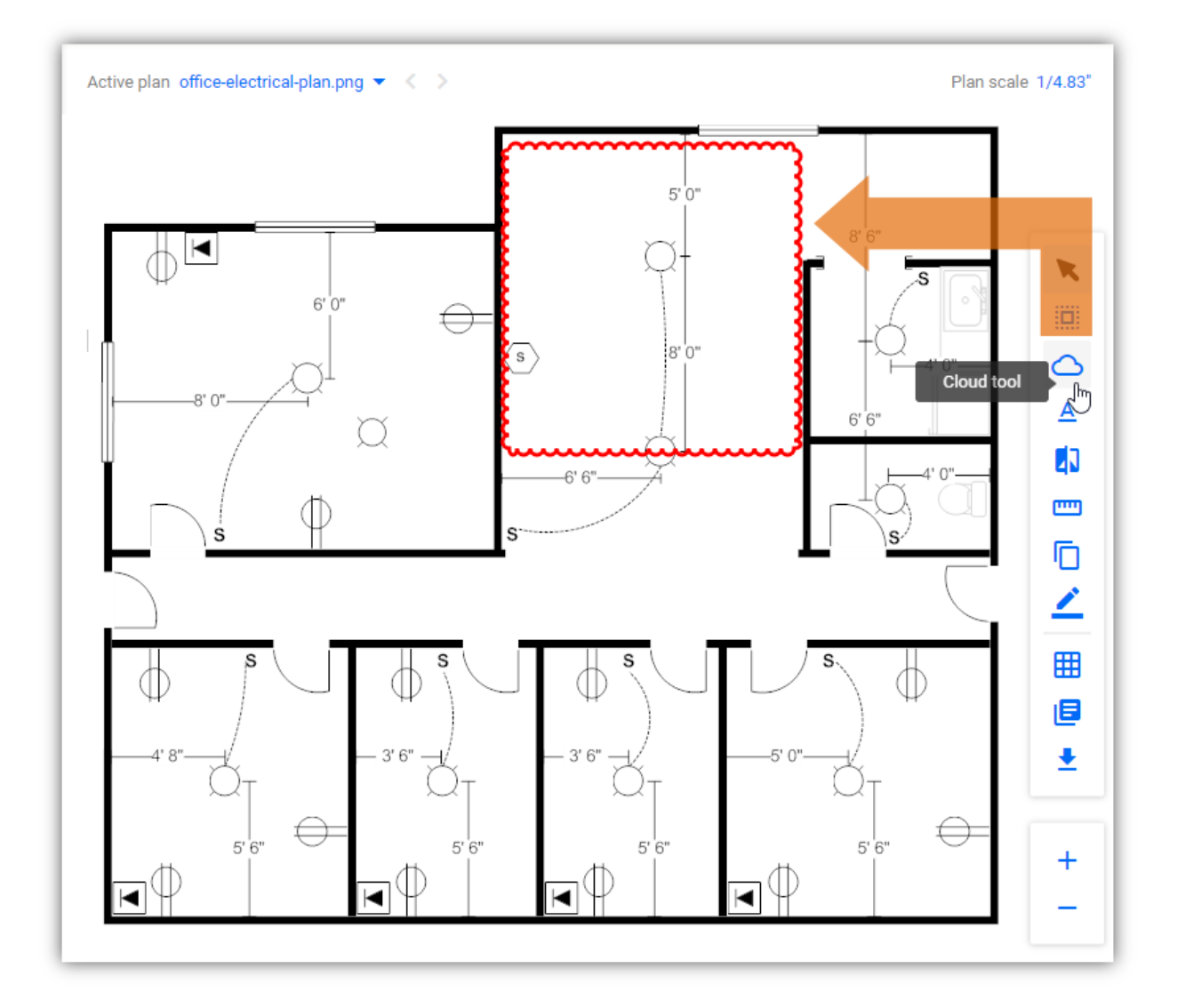

### **Annotation Tool**

The Annotation Tool lets you create annotations, labels, notes, descriptions, suggestions, and feedback on materials or areas of the plan. This tool best works with the Cloud Tool.

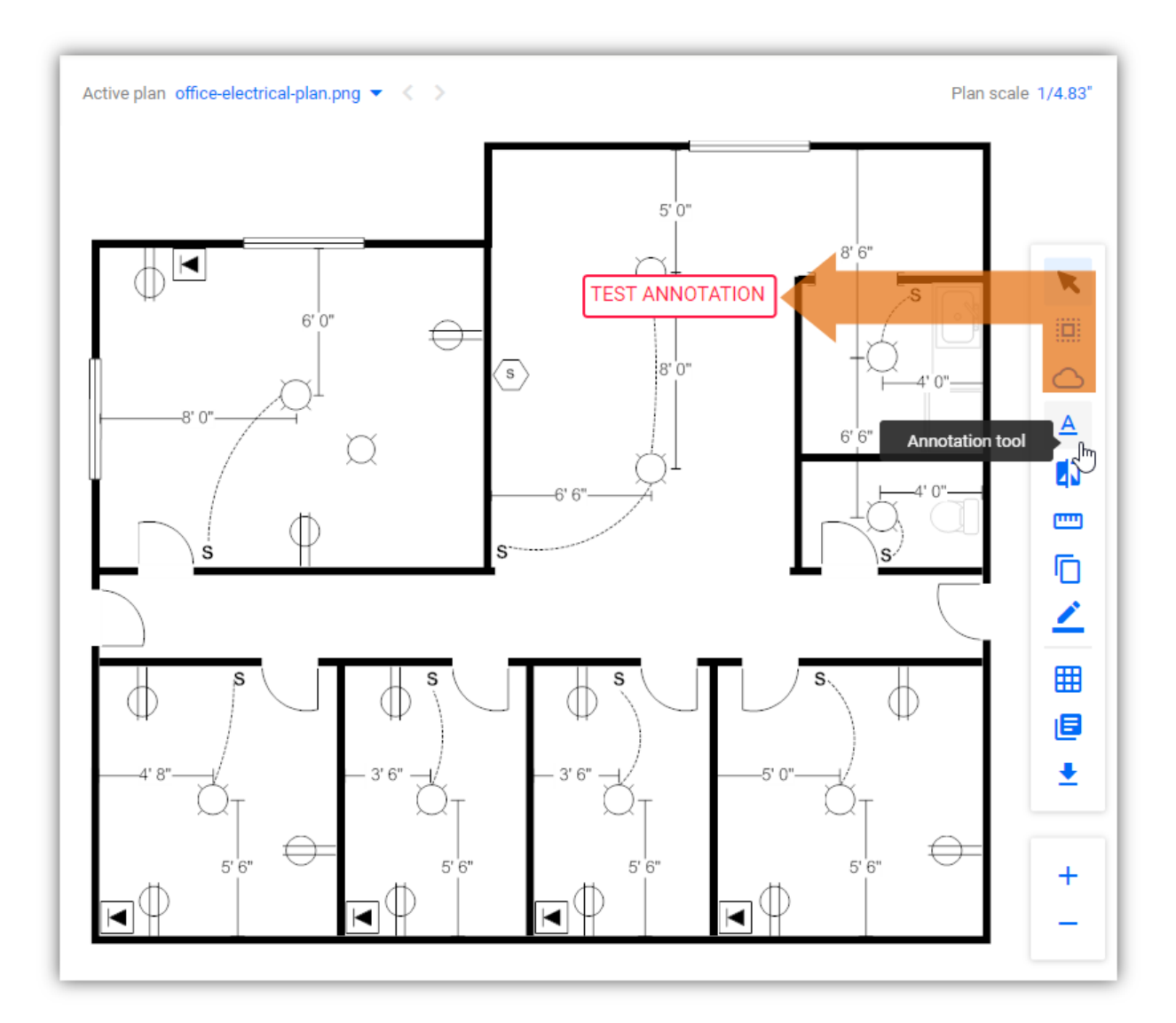

## **Design Tool**

The Design Tool lets you add more designs to existing plans. This is a powerful tool that enables you to add missing materials or client requested materials to a plan. (e.g. Security Installer needs to add security cameras to a plan). The tool offers a wide variety of designs you can choose from and is dedicated to each trade.

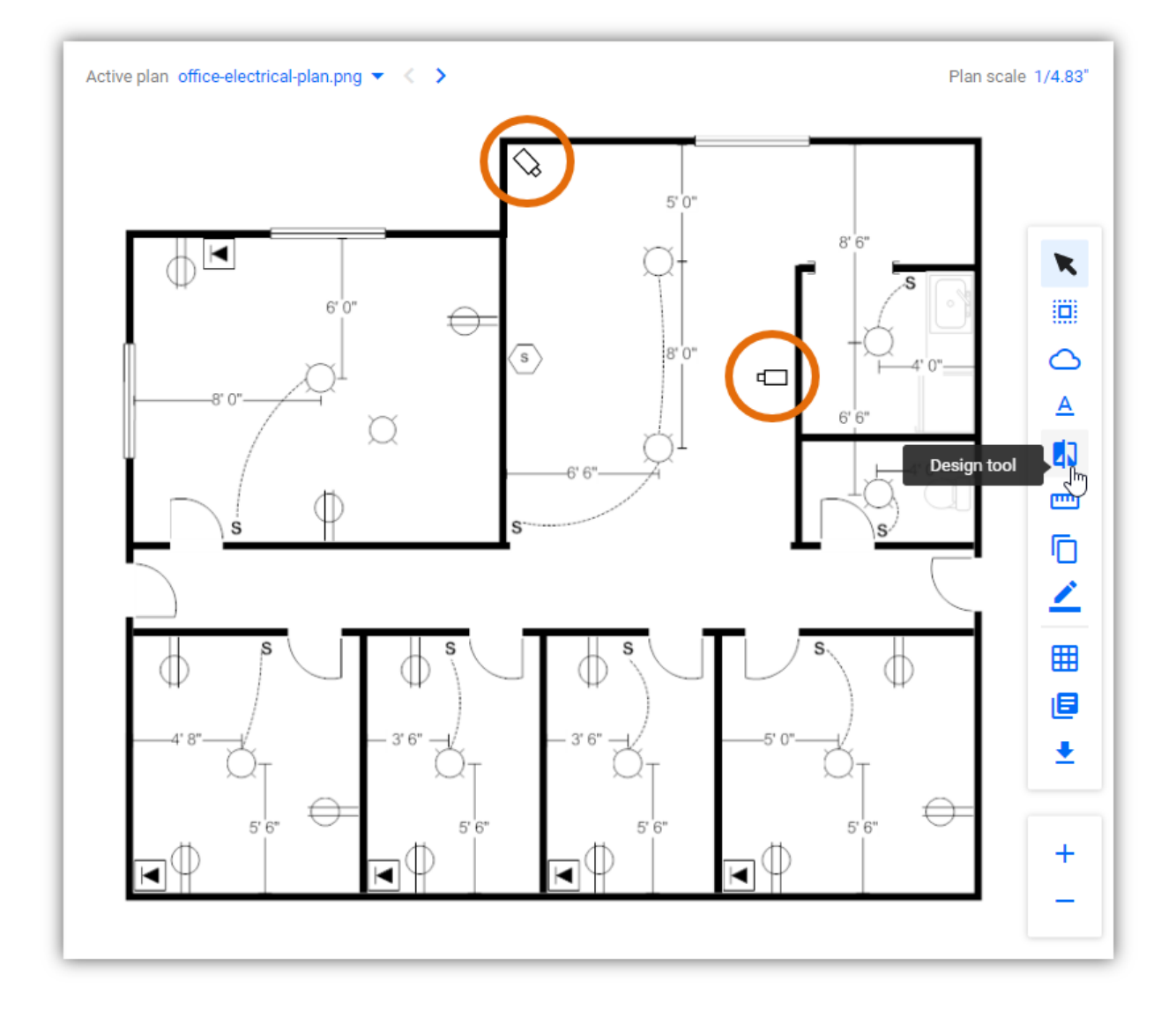

## **Measure Tool**

The Measure Tool lets you measure distance based on the plan scale. Using this tool will generate the actual distance of the measured area.

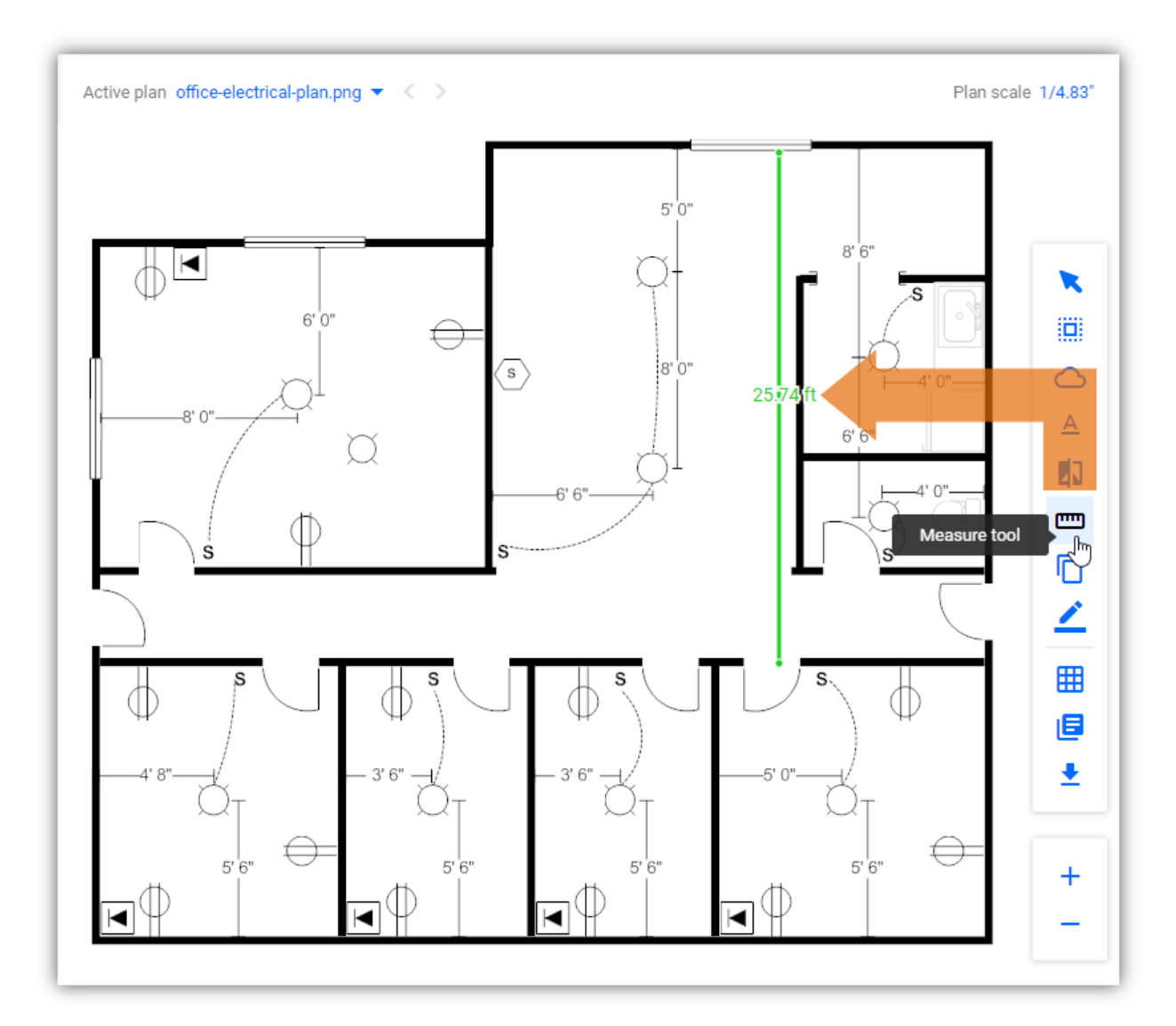

## **Duplicate Plan Area**

The Duplicate Plan Area tool lets you duplicate the selected area of the plan. After confirming the selection, a new plan will be created.

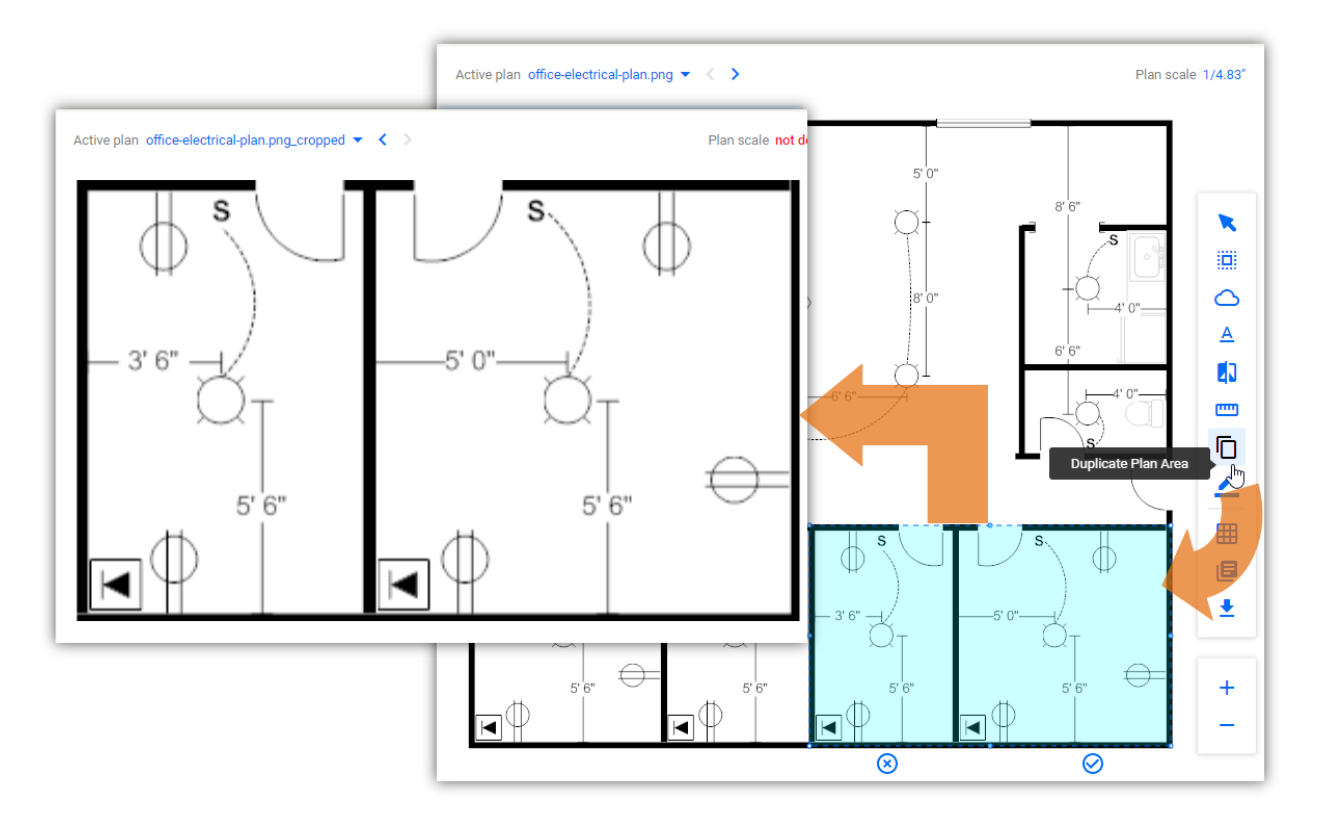

## **Highlight Tool**

The Highlight tool lets you highlight the area of the plan. Simply point and click on the area that you want to highlight, and drag it to complete.

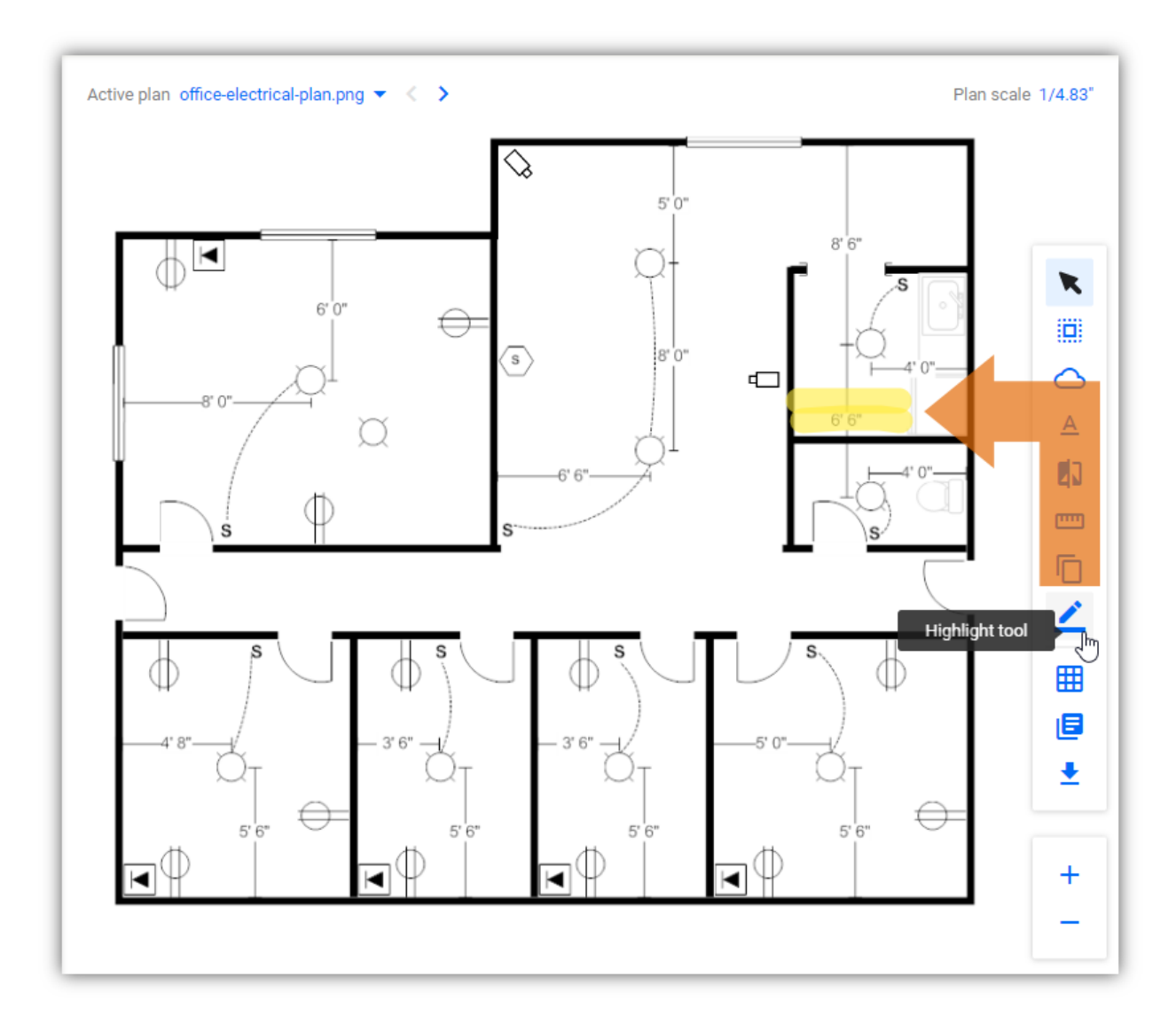

## **Delete Tool**

The Delete tool lets you delete selected items/materials on the plan. First, select the item/material using the Arrow tool for a single item or the Multiselect tool for multiple items then click this tool to continue deleting the item(s).

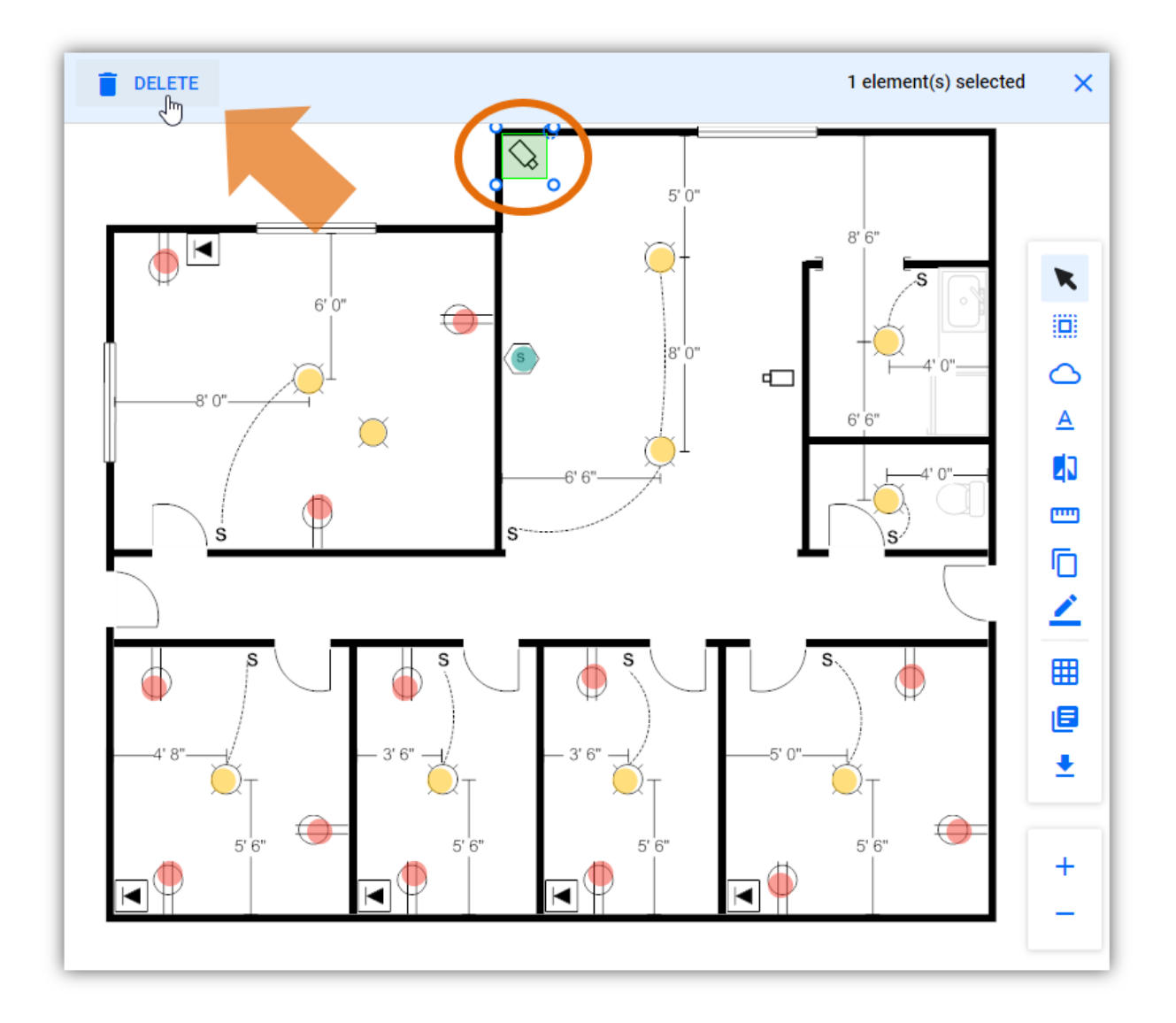

#### Show Grid

The Show Grid tool lets you add overlayed grids to the plan. The specialized grids are customizable depending on the needs of the client. This tool comes in handy for fire safety planning as it makes adding fire sprinklers and other related materials easily.

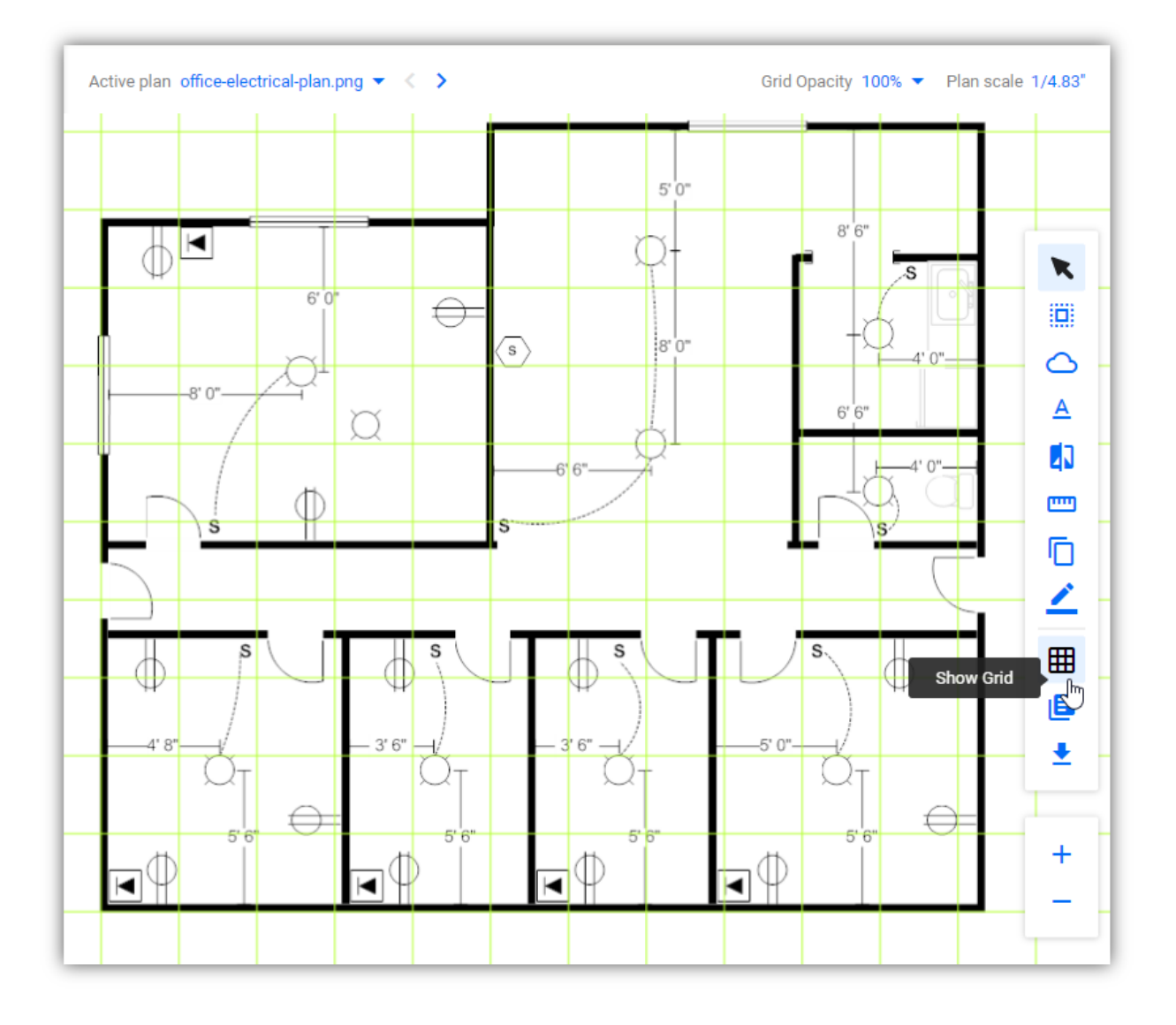

## **Show Legend**

The Show Legend tool lets you a Legend to the plan indicating the material name and the individual count of each material.

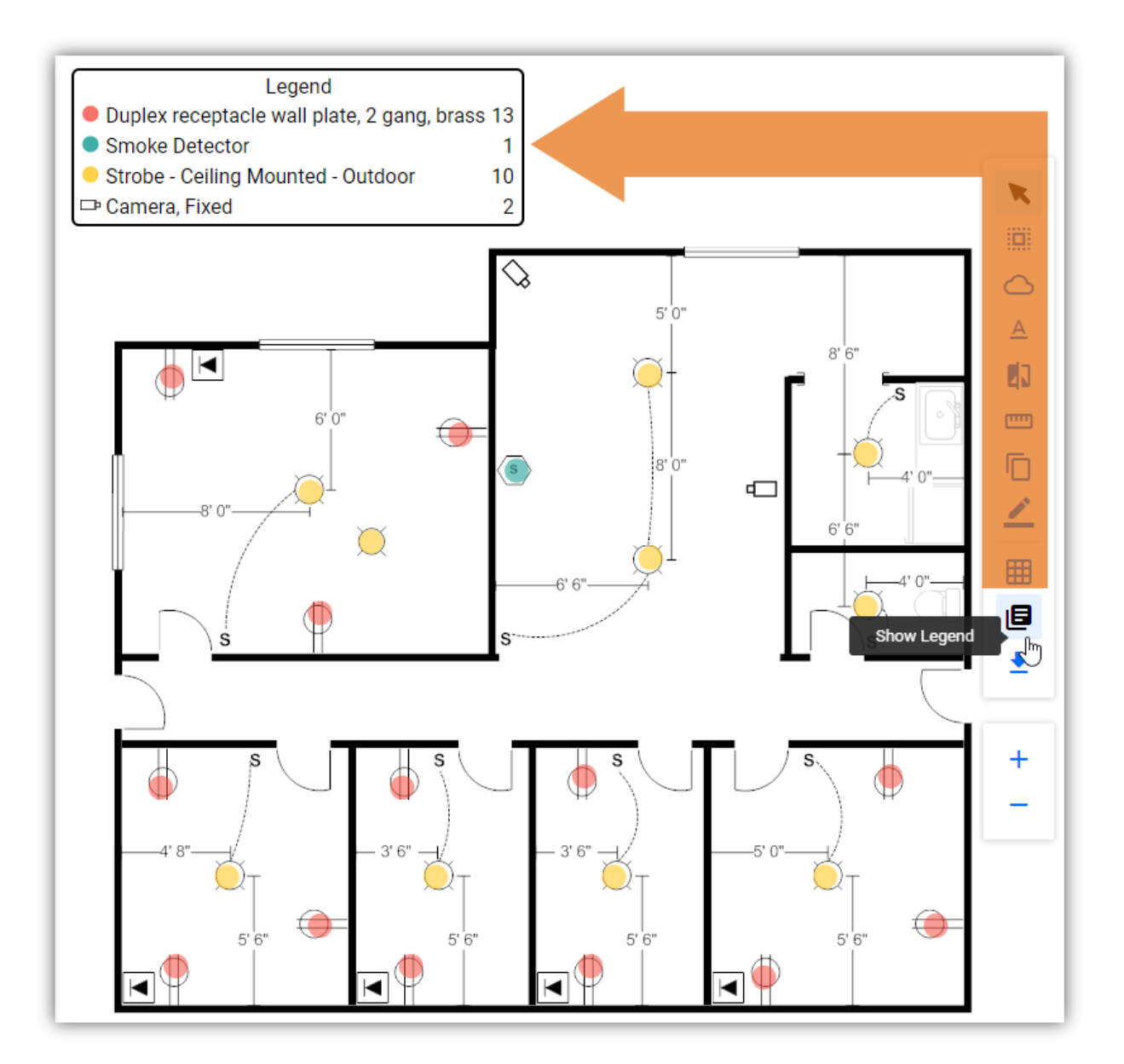

## **Download PDF**

The Download PDF tool lets you download the active take-off. You can download the original take-off or with the title blocks.

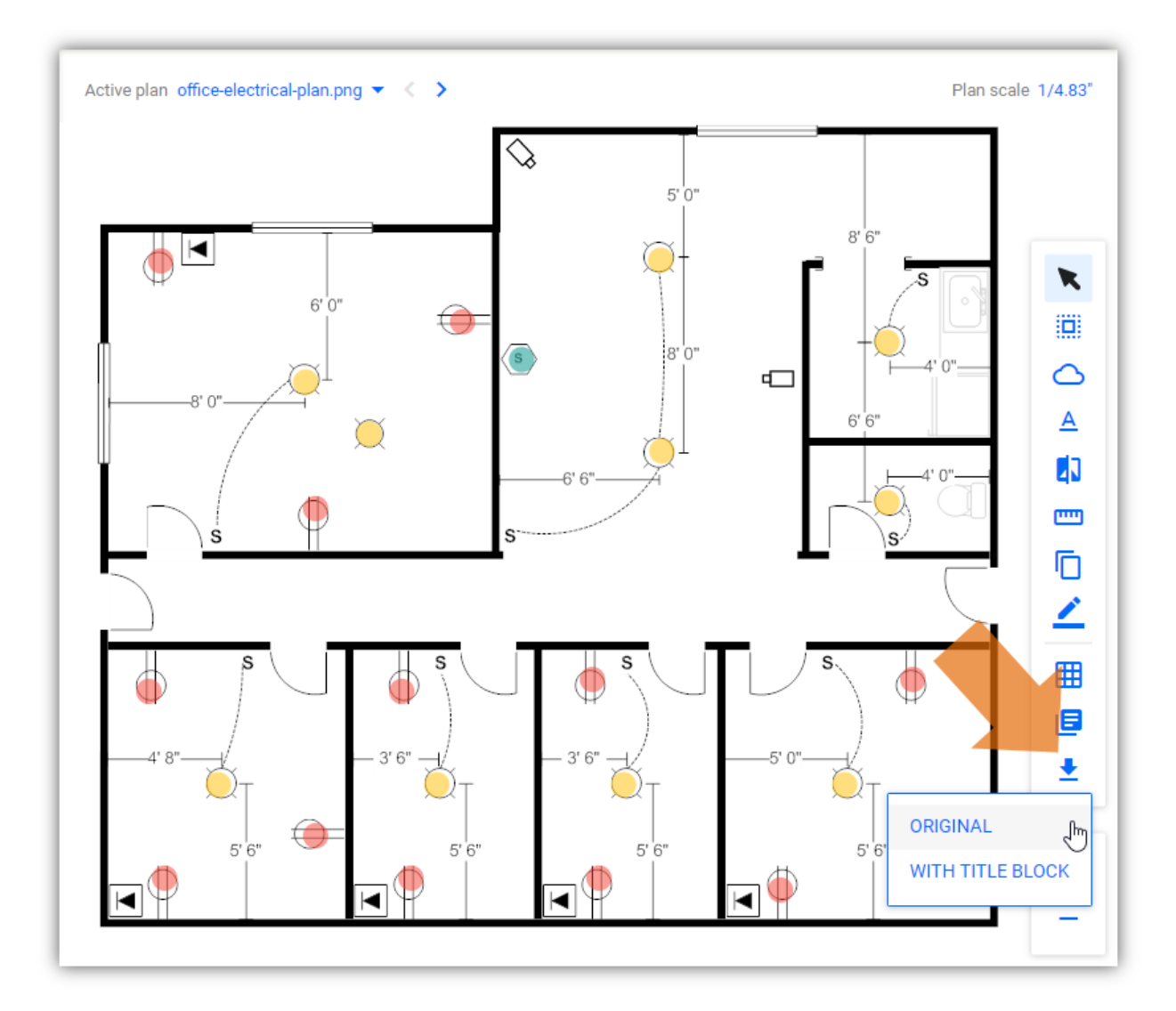

## Zoom In

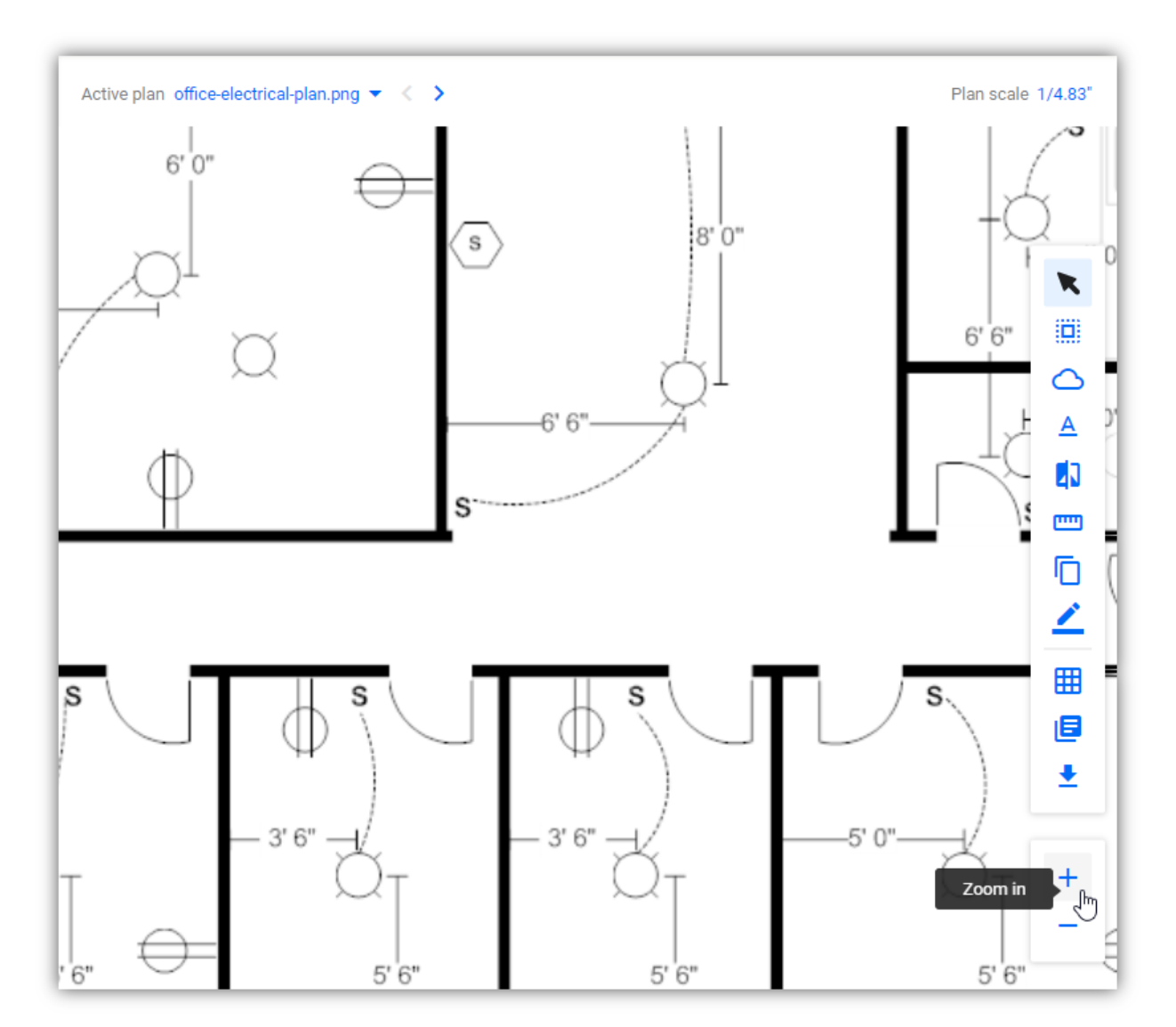

The Zoom In tool lets you zoom in the display by using the Mouse-scroll to zoom in.

## Zoom Out

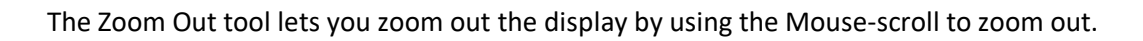

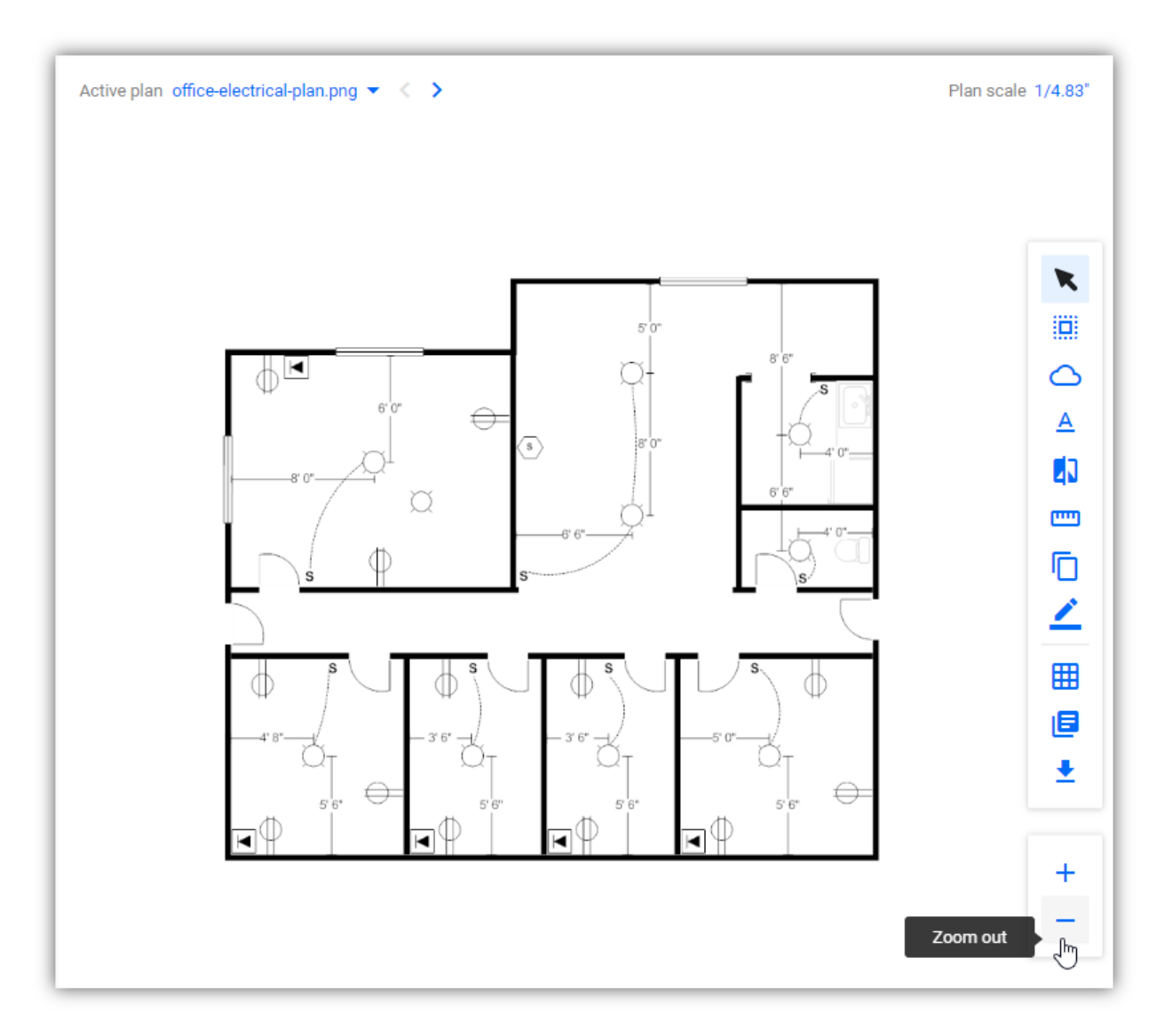

#### **Bid Estimate**

After completing the Take-Off process, you can now view and define the project bid estimate. The Estimating tab is consists of three (3) sections:

- <u>Project Estimate</u>
- Additional Notes
- <u>Summary</u>

Each section displays the appropriate elements of the project's bidding estimates ranging from material quantity and costs, labor and labor costs, inclusions and exclusions, and the overall bid summary.

#### **Project Estimate**

When accessing the Estimating tab, the first thing that you will see is the Project Estimate section. This section displays the parts grouping and individual parts.

| 3                           | Test Office Electrical Project                                                            | Details                             | Plans  | Take-Off   | Estimatin     | g           |            | DONE         | :  |
|-----------------------------|-------------------------------------------------------------------------------------------|-------------------------------------|--------|------------|---------------|-------------|------------|--------------|----|
| <b>Origina</b><br>\$ 52,250 | I Estimate<br>86 (Primary)                                                                |                                     |        |            |               |             |            |              | TE |
| <b>~</b> P                  | roject Estimate                                                                           |                                     |        |            |               |             |            |              |    |
| ~ [                         | Default Group                                                                             |                                     |        |            |               |             |            | + ADD PART   | :  |
|                             | Catalog                                                                                   |                                     |        | Quantity   | Material Cost | Total Cost  | ← Labor    | Total labor  |    |
|                             | Form and pour concrete pad<br>Form and pour concrete pad                                  |                                     | 84     | 8.07 cu ft | \$ 8.77       | \$ 7,437.55 | 93.60 mins | 1,322.98 hrs | 0  |
|                             | Duplex receptacle wall plate, 2 gang, bras<br>Duplex receptacle wall plate, 2 gang, brass | S                                   |        | 13 ea      | \$ 8.98       | \$116.74    | 6.00 mins  | 1.30 hrs     | :  |
|                             | #2 Type THHN-THWN 600 Volt 90 Degree<br>#2 Type THHN-THWN 600 Volt 90 Degree Stranded     | e Stranded Aluminu<br>Aluminum Wire | m Wire | 55.44 ft   | \$ 0.71       | \$ 39.25    | 0.66 mins  | 0.61 hrs     | •  |
|                             | Subtotal                                                                                  |                                     |        |            |               | \$ 7,593.54 |            | 1,324.89 hrs |    |
| E                           | CREATE NEW GROUP                                                                          |                                     |        |            |               |             |            |              |    |

Each group has a list of catalog showing its Quantity, Material Costs, and Labor. These are columns under the groups wherein you can define the values per item, quantity, material costs, and labor so the system can calculate it and generate it under the Total Cost and Total Labor columns.

Lastly, the Project Estimate Menu enables you to switch from the default mode to the following modes:

- Power –User mode
- Group Multiplier
- Individual Labor Rates

You can also export estimates to Excel and PDF, export bill of materials to Excel and import bill of materials pricing from Excel.

#### Groups

During the take-off procedure, all the catalogs that have been added will appear under the Project Estimate section and categorized by groups. If you have not created a group, all the catalogs will appear under the Default Group.

| 3                          | Test Office Electrical Project Details Plans                                                                                             | Take-Off     | Estimati      | ng          |            | DONE         | :    |
|----------------------------|----------------------------------------------------------------------------------------------------|--------------|---------------|-------------|------------|--------------|------|
| <b>Origin</b><br>\$ 52,250 | al Estimate<br>86 (Primary)                                                                                                    |              |               |             |            | + ADD ESTIMA | TE   |
| <b>∨</b> F                 | Project Estimate                                                                                                    |              |               |             |            |              |      |
| ~ (                        | Default Group                                                                                                    |              |               |             |            | + ADD PART   | 0000 |
|                            | Catalog                                                                                                    | Quantity     | Material Cost | Total Cost  | ← Labor    | Total labor  |      |
|                            | Form and pour concrete pad<br>Form and pour concrete pad                                                                                 | 848.07 cu ft | \$ 8.77       | \$ 7,437.55 | 93.60 mins | 1,322.98 hrs | :    |
|                            | Duplex receptacle wall plate, 2 gang, brass<br>Duplex receptacle wall plate, 2 gang, brass                                               | 13 ea        | \$ 8.98       | \$ 116.74   | 6.00 mins  | 1.30 hrs     |      |
|                            | <b>#2 Type THHN-THWN 600 Volt 90 Degree Stranded Aluminum Wire</b><br><b>#2 Type THHN-THWN 600 Volt 90 Degree Stranded Aluminum Wire</b> | 55.44 ft     | \$ 0.71       | \$ 39.25    | 0.66 mins  | 0.61 hrs     | 0    |
|                            | Subtotal                                                                                                    |              |               | \$ 7,593.54 |            | 1,324.89 hrs |      |
|                            | CREATE NEW GROUP                                                                                                    |              |               |             |            |              |      |

To change the material quantity, find and click the **Quantity** column and update the material's quantity.

To change the material costs, find and click the Material Cost column and update the material's cost.

To update the labor duration, find and click the **Labor** column and update the appropriate labor duration.

**<u>Note</u>**: you can update the values that are colored blue.

#### **Additional Notes**

The Additional notes section of the Estimating tab enables you to add inclusions, exclusions, and project notes.

| ©                           | Test Office Electrical Project             | Details | Plans | Take-Off      | Estimating | DONE           |
|-----------------------------|--------------------------------------------|---------|-------|---------------|------------|----------------|
| Original Es<br>\$ 52,250.86 | stimate<br>(Primary)                       |         |       |               |            | + ADD ESTIMATE |
| > Proj                      | iect Estimate                              |         |       |               |            |                |
| ✓ Add                       | litional notes                             |         |       |               |            |                |
| Inclu                       | ıded                                       |         | Ex    | cluded        |            |                |
| 1.                          | = Test Inclusion                           |         | 1.    | = Test Exclus | sion       | <b>i</b>       |
| +                           | ADD INCLUSION                              |         |       |               | N          |                |
| Proje                       | ect Notes                                  |         |       |               |            |                |
| Addi                        | tional notes are for testing purposes only | Ι.      |       |               |            |                |
| > Sun                       | nmary                                      |         |       |               |            |                |

The Inclusions, Exclusions, and Project Notes fields let you add more notes, tasks or exclusions on the that will appear directly in the generated project bid (PDF).

## Summary

The Summary section of the Estimating tab displays the summary of all labor and material costs, taxes, and other miscellaneous adjustments (e.g. Overhead, lost time, waste, discount). In this section, you can adjust the labor costs and the profit margin.

| 3 | Test Offic           | ce Electrical             | Project                     | Details Pla  | ins Take-Off     | Estimating   | DONE         |
|---|----------------------|---------------------------|-----------------------------|--------------|------------------|--------------|--------------|
| > | Additional not       | tes                       |                             |              |                  |              |              |
| ~ | Summary              |                           |                             |              |                  |              |              |
|   |                      |                           | Labor Cost                  | 25 \$/hr     | Labor Sales Rate | 31.25 \$/hr  |              |
|   | Labor and Mate       | rials                     | Total Labor                 | Total Cost   | Profit Margin    | Total Sales  | Profit       |
|   | Labor                |                           | 1,32 <mark>4</mark> .89 hrs | \$ 33,122.36 | 20 %             | \$ 41,402.95 | \$ 8,280.59  |
|   | Materials            |                           |                             | \$ 7,593.54  | 30 %             | \$ 10,847.91 | \$ 3,254.37  |
|   | Subtotal             |                           |                             | \$ 40,715.90 | 22.08 %          | \$ 52,250.86 | \$ 11,534.96 |
|   | Additional Adjus     | stments                   | Taxes 🛈                     |              | Others           | Total        |              |
|   | Overhead             | 0<br>% ~ \$ 0.00          | Labor Tax                   | 0 %~ \$ 0.00 | Bonding 0 %      | ~ \$ 0.00    |              |
|   | Lost Time            | 0<br>% ~ \$ 0.00          | Materials Tax               | 0 %~ \$ 0.00 |                  |              |              |
|   | Waste                | 0<br>% ~ \$ 0.00          |                             |              |                  | \$ 52        | 2,250.86     |
|   | Discount %           | <mark>0</mark> ~ -\$ 0.00 |                             |              |                  |              |              |
|   | Total<br>Adjustments | \$ 0.00                   | Total Taxes                 | \$ 0.00      | Total Others     | \$ 0.00      |              |

To update the labor costs and profit margins, simply find the appropriate columns (i.e. Labor Cost and Profit Margin), click the value(s) in Blue and enter the updated value.

|                                                                                                    | roject Detail                             | ls Plans                                                | Take-Off                                         | Estimating                                                 | DONE                             |
|----------------------------------------------------------------------------------------------------|-------------------------------------------|---------------------------------------------------------|--------------------------------------------------|------------------------------------------------------------|----------------------------------|
| dditional notes                                                                                                    |                                           |                                                         |                                                  |                                                            |                                  |
| Summary                                                                                                    | Labor Cost 25.\$                          | <u>Labor</u>                                            | Sales Rate 31.2                                  | 25 \$/hr                                                   |                                  |
| abor and Materials                                                                                                   | lotal Labor                               | lotal Cost                                              | Profit Margin                                    | Total Sales                                                | Profit                           |
| 🕄   Test Office Electric                                                                                             | al Project                                | Details Plans                                           | Take-Off                                         | Estimating                                                 | DONE                             |
|                                                                                                    |                                           |                                                         |                                                  |                                                            |                                  |
| <ul> <li>Additional notes</li> <li>Summary</li> </ul>                                                                |                                           |                                                         |                                                  | 21.25.44-                                                  |                                  |
| <ul> <li>Additional notes</li> <li>Summary</li> </ul>                                                                | Labor Cost                                | <u>30 \$/hr</u> L                                       | abor Sales Rate                                  | 31.25 \$/hr                                                |                                  |
| <ul> <li>Additional notes</li> <li>Summary</li> <li>Labor and Materials</li> </ul>                                   | Labor Cost<br>Total Labor                 | <u>30</u> \$/hr L<br>Total Cost                         | <b>abor Sales Rate</b><br>Profit Margin          | 31.25 \$/hr<br>Total Sales                                 | Prof                             |
| <ul> <li>Additional notes</li> <li>Summary</li> <li>Labor and Materials</li> <li>Labor</li> </ul>                    | Labor Cost<br>Total Labor<br>1,324.89 hrs | 30 \$/hr L<br>Total Cost<br>\$ 33,122.36                | abor Sales Rate<br>Profit Margin<br>20 %         | 31.25 \$/hr<br>Total Sales<br>\$ 41,402.95                 | Prof<br>\$ 8,280.5               |
| <ul> <li>Additional notes</li> <li>Summary</li> <li>Labor and Materials</li> <li>Labor</li> <li>Materials</li> </ul> | Labor Cost<br>Total Labor<br>1,324.89 hrs | 30 \$/hr L<br>Total Cost<br>\$ 33,122.36<br>\$ 7,593.54 | abor Sales Rate<br>Profit Margin<br>20 %<br>30 % | 31.25 \$/hr<br>Total Sales<br>\$ 41,402.95<br>\$ 10,847.91 | Prof<br>\$ 8,280.5<br>\$ 3,254.3 |

#### **Generate Bid**

After working on the take-off and reviewing the project estimate, you can generate the bid and download its PDF version.

- 1. Go to the **Estimating** tab's **Summary** section.
  - a. <u>Note</u>: ensure to review all three (3) sections before generating the bid.

| Test Office Electri | cal Project  | Details Pla  | ns Take-Off      | Estimating  |
|---------------------|--------------|--------------|------------------|-------------|
|                     |              |              |                  | Ţ           |
| > Additional notes  |              |              |                  |             |
| ✓ Summary           |              | 05.045       |                  | 00.00 Å/L-  |
|                     | Labor Cost   | 25 \$/hr     | Labor Sales Rate | 33.33 \$/hr |
| Labor and Materials | Total Labor  | Total Cost   | Profit Margin    | Total Sale  |
| Labor               | 1,324.89 hrs | \$ 33,122.36 | 25 %             | \$ 44,163.1 |
| Materials           |              | \$ 7,593.54  | 30 %             | \$ 10,847.9 |
| Subtotal            |              | \$ 40,715.90 | 25.99 %          | \$ 55,011.0 |

2. Find and click the **SHOW BID** button.

a. A **Preview** of the bid will be generated.

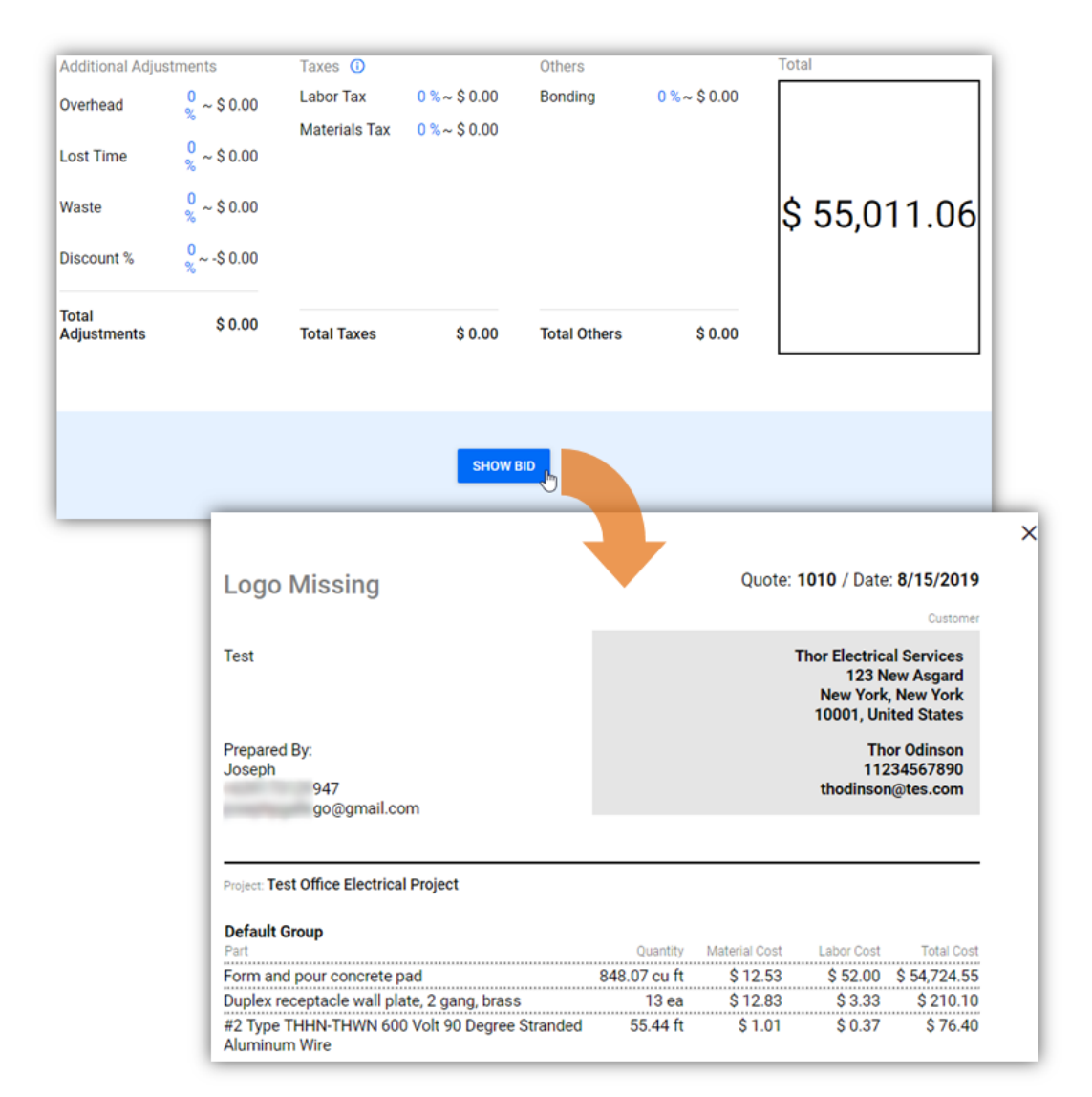

- 3. Scroll down and find the **EXPORT BID** panel.
  - a. <u>Note</u>: before exporting the **PDF** of the bid, review the options that you want to be included or excluded in the bid.

| <b>Summary</b><br>Price                                                                                                    |                                   | Taxes                                                |                            |
|----------------------------------------------------------------------------------------------------|-----------------------------------|------------------------------------------------------|----------------------------|
| Labor and Adjustments                                                                                                    | \$ 44,163.15                      | Labor and Adjustr                                    | nents Tax \$ 0.00          |
| Materials                                                                                                    | \$ 10,847.91                      | Materials Tax                                        | \$ 0.00                    |
| Subtotal                                                                                                    | \$ 55,011.06                      | Total Taxes                                          | \$ 0.00                    |
| Total \$ 55,011.0                                                                                                    | <b>)6</b><br>o decimal places     | Accepted By                                          | Date                       |
| <ul> <li>✓ Show Quantity</li> <li>✓ Show Price</li> <li>☐ Show Combined Unit Cos</li> <li>✓ Show Labor and Material</li> </ul> | Shor<br>Shor<br>St Grou<br>S Shor | w Taxes<br>w Groups Only<br>up By Plan<br>w Lump Sum | Round Bid Total EXPORT BID |

- 4. After reviewing the options, click **EXPORT BID**.
  - a. A PDF of the bid will be downloaded to your device.

# Calendar

The Calendar Feature lets you track projects by month, week, or day. This feature is easy to navigate due to its straightforward interface.

|             | Projects | Calendar | Material Catalog                                                        | Training |     | 🔳 Joseph 👻                                |
|-------------|----------|----------|-------------------------------------------------------------------------|----------|-----|-------------------------------------------|
| August 2019 |          | mo       | nth week day                                                            |          | <   | > today                                   |
| Sun         | Mon      | Tue      | Wed                                                                     | Thu      | Fri | Sat                                       |
| 28          | 29       | 30       | 31<br>12:00p House 1 Ele<br>12:00p Test Electric<br>12:00p Test Project | 1        | 2   | 3                                         |
| 4           | 5        | 6        | 7                                                                       | 8        | 9   | 10                                        |
| 11          | 12       | 13       | 14                                                                      | 15       | 16  | 17                                        |
| 18          | 19       | 20       | 21                                                                      | 22       | 23  | 24                                        |
| 25          | 26       | 27       | 28                                                                      | 29       | 30  | 31<br>12:00p Test<br>12:00p Test Office I |
| 1           | 2        | 3        | 4                                                                       | 5        | 6   | 7                                         |

In addition, you can directly open a project from the Calendar. Simply find the due date of the project and click the project name (link). This will direct you to the Projects tab with the selected project opened.

# **Material Catalog**

The Material Catalog houses all the material information and values ranging from individual parts to assembled items. Esticom offers a gallery of predefined materials that you can use. You can also add and customize parts/assembly using this feature. In addition, you can quickly access these materials during take-off.

## **Adding Parts/Assembly**

In this quick start guide, we demonstrate the basic operations under the Material Catalog tab such as:

- Adding Parts
- Creating an Assembly

#### **Add Parts**

This operation lets you add individual parts to the material catalog.

- 1. On the Module Menu, click Material Catalog.
  - a. The Material Catalog tab opens.

|                                  | Projects | Calendar                       | Material Catalog                              | Training         |                |
|----------------------------------|----------|--------------------------------|-----------------------------------------------|------------------|----------------|
| Filters                          |          | + ADD P                        | ART Q Sear                                    | ch               |                |
| Smart groups                     | ^        |                                |                                               |                  |                |
| All                              |          | Primer                         | evelle ble                                    |                  |                |
| Most recently used               |          | No description                 | avallable                                     |                  | CN n/a M/U gal |
| Commercial & Residential<br>HVAC | ~        | Cable<br>Cat-6 Cable<br>Belden |                                               |                  | CN 2413 M/U ft |
| Commercial Electrical            | ~        | 2-port, cat 6                  | wall drop                                     |                  |                |
| Commercial Flooring              | ~        | Includes facep<br>Assembly     | ate, RJ45 inserts, terminat<br>out-of-the-box | ion and labeling | CN n/a M/Uea 🖜 |

#### 2. Click the **+ADD PART** button.

a. The Create Part or Assembly window appears.

|                                        | Projects           | Calendar Material Catalog Training |
|----------------------------------------|--------------------|------------------------------------|
| Filters<br>Smart groups<br>All         | ^                  | + ADD PART Search                  |
| Most recentl<br>Commercial & F<br>HVAC | Create Part or ,   | Assembly                           |
| Commercial Ele<br>Commercial Flo       | Part     Assembly  | ly l                               |
|                                        | Part/Assembly name | Details                            |
|                                        | Description        |                                    |
|                                        | Manufacturer       |                                    |
|                                        | Catalog Number     |                                    |

3. By default, the **Part** radio button is selected. Ensure that this option is selected.

## 4. Specify the **Part** details:

|                              | Details       |                   |          |
|------------------------------|---------------|-------------------|----------|
| Part/Assembly name           |               |                   |          |
| Duplex Wire [Test]           |               |                   |          |
| Description                  |               |                   |          |
| Duplex Wire for Test         | ina           |                   |          |
|                              |               |                   |          |
| Manufacturer                 |               |                   |          |
| DW Testing Corp              |               |                   |          |
| Catalog Number               |               |                   |          |
| 0001-A                       |               |                   |          |
|                              |               |                   |          |
| Phase Code                   |               |                   |          |
| PC001A                       |               |                   |          |
| Cost Code                    |               |                   |          |
| CC001A                       |               |                   |          |
| Unit of Measure              | Material cost | Labor rate (mins) | <u>_</u> |
| ft                           | × 1           | 10                | · ·      |
|                              |               |                   |          |
| Catalog to include this mate | erial in      |                   |          |

| Field              | Instructions                              |
|--------------------|-------------------------------------------|
| Part/Assembly Name | Enter the part or material name.          |
| Description        | Enter the part or material description.   |
| Manufacturer       | Enter the Manufacturer name if necessary. |
| Catalog Number     | Enter the part's catalog number.          |
| Phase Code         | Enter the part's phase code.              |
| Cost Code          | Enter the part's cost code.               |

| Unit of Measure         | Click the drop-down arrow to select the part's appropriate unit of           |
|-------------------------|------------------------------------------------------------------------------|
|                         | measurement.                                                                 |
| Material Cost           | Enter the part/material cost.                                                |
| Labor rate (mins)       | Enter the part/material installation labor rate in minutes or you can toggle |
|                         | it into hours by clicking the Toggle icon.                                   |
| Catalog to include this | Click the drop-down arrow to select a catalog where you want this material   |
| material in             | to include in.                                                               |
|                         |                                                                              |
|                         | Note: you can add this material to a new catalog clicking the New Catalog    |
|                         | link.                                                                        |

- 5. Review the specified details before saving the part.
- 6. Click **SAVE** to create the part.

## **Create Assembly**

This operation lets you create an assembly using the existing parts.

- 1. On the Module Menu, click Material Catalog.
  - a. The Material Catalog tab opens.

|                                 | Projects | Calendar                       | Material Catalog                              | Training         |                   |
|---------------------------------|----------|--------------------------------|-----------------------------------------------|------------------|-------------------|
| Filters                         |          | + ADD P                        | ART Q Sear                                    | ch               |                   |
| Smart groups                    | ^        |                                |                                               |                  |                   |
| All                             |          | Primer<br>No description       | available                                     |                  |                   |
| Most recently used              |          | no accomption                  |                                               |                  | CN n/a M/U gal    |
| Commercial & Residentia<br>HVAC | ıl 🗸     | Cable<br>Cat-6 Cable<br>Belden |                                               |                  | CN 2413 M/U ft    |
| Commercial Electrical           | ~        | 2-port, cat 6                  | wall drop                                     |                  |                   |
| Commercial Flooring             | ~        | Includes facepl<br>Assembly    | ate, RJ45 inserts, terminat<br>out-of-the-box | ion and labeling | CN n/a M/U ea 🖜 ' |

#### 2. Click the **+ADD PART** button.

a. The Create Part or Assembly window appears.

|                                                              | Projects                              | Calendar                             | Material Catalog                       | Training                                  |   |
|--------------------------------------------------------------|---------------------------------------|--------------------------------------|----------------------------------------|-------------------------------------------|---|
| Filters<br>Smart groups<br>All<br>Most recentl               | ^                                     | + ADD P.<br>Primer<br>No description | ART Searc                              | h                                         |   |
| Commercial & F<br>HVAC                                       | Create Part o                         | r Assembly                           | •                                      |                                           |   |
| Commercial Ele<br>Commercial Flo<br>Commercial Plu<br>Custom | <ul><li>Part</li><li>Assemb</li></ul> | bly                                  | Parts included (                       | 0)                                        |   |
|                                                              | Q Search                              |                                      |                                        |                                           | ≔ |
|                                                              | No part                               | s included yet. Us                   | se search or browse<br>BROWSE PARTS CA | e catalog for finding the parts.<br>TALOG |   |
|                                                              |                                       |                                      | Details                                |                                           |   |

- 3. Select the **Assembly** radio button.
- 4. Start assembling the parts by searching and selecting individual part names. Use the **Search** field or click the **BROWSE PARTS CATALOG** button. In this example, we clicked the **BROWSE PARTS CATALOG** button.
  - a. The Select Part or Assembly window opens.

| O Part          |                                                  |              |
|-----------------|--------------------------------------------------|--------------|
| Assembly        | Depteringly dept (0)                             |              |
|                 | Parts included (U)                               |              |
| Q Search        |                                                  | :=           |
| ·               |                                                  |              |
| No parts includ | ed yet. Use search or browse catalog for finding | g the parts. |
|                 |                                                  |              |
|                 |                                                  |              |
|                 |                                                  |              |

- 5. To maximize your search, use the **Filters** panel by selecting the appropriate **Trade** and **Parts Category**.
- 6. In the **Parts List** panel on the right, click the **Plus** (+) icon to start adding the parts.
  - a. <u>Note</u>: to remove selected parts, click the **X** icon.

| Iters                            |   | Q Search                                                                                                    |
|----------------------------------|---|----------------------------------------------------------------------------------------------------|
| Smart groups                     | ^ | ·                                                                                                    |
| All                              |   | Duplex Wire [Test]                                                                                                    |
| Most recently used               |   | DW Testing Corp       CN 0001-       M/U ft       1       0.17         Primer       No description available       CN n/a       M/U gal       5       0.17         Cable       Cat-6 Cable       CN 2413       M/U ft       0.2       0       + |
| Commercial & Residential<br>HVAC | ~ |                                                                                                    |
| Commercial Electrical            | ~ |                                                                                                    |
| Commercial Flooring              | ~ |                                                                                                    |
| Commercial Plumbing              | ~ |                                                                                                    |
| Custom                           | ~ | 24-port modular patch panel                                                                                                    |
| Fire Sprinkler Systems           | ~ | 24-port modular patch panel<br>out-of-the-box CN n/a M/U ea > 28.5 < 0.5                                                                                                    |
| Low Voltage                      | ~ | 2' x 2' Fluorescent troffer, recessed<br>mounted two lamps, 40 watt, acrylic lens<br>2' x 2' Fluorescent troffer, recessed mounted two la<br>out-of-the-box CN n/a M/U ea 55.5 < 1.4                                                            |
| Other Trades                     | ~ |                                                                                                    |
| Residential Electrical           | ~ |                                                                                                    |
| Residential Flooring             | ~ |                                                                                                    |
| Residential Plumbing             | ~ | out-of-the-box CN n/a M/U ea > 188 < 2                                                                                                    |
|                                  |   | Panel, NQOD, w/ (42) 20 amp 1 pole<br>circuit breakers, 3 wire, 120/240 volts,<br>225 amp main lug                                                                                                    |
|                                  |   | Panel, NQOD, w/ (42) 20 amp 1 pole circuit breakers                                                                                                    |
|                                  |   | < 1 2 3 4 5 > 1-10 of 9882                                                                                                    |

7. After selecting the parts, click **SELECT**.
8. Specify the number of materials by clicking the field beside the **Part** name and enter the appropriate value.

| Create Pai     | t or Assembly                                                              |                             |    |
|----------------|----------------------------------------------------------------------------|-----------------------------|----|
| O Par<br>O Ass | t<br>sembly<br>Pi                                                          | arts included (2)           |    |
| Q Sea          | rch                                                                        |                             | := |
| 1              | Duplex Wire [Test]<br>uplex Wire for Testing<br>DW Testing Corp            | CN 0001-A M/U ft 🔿 1 🔍 0.17 | ×  |
| 12             | 4-port modular patch panel<br>4-port modular patch panel<br>out-of-the-box | CN n/a M/U ea 🐌 28.5 🔍 0.5  | ×  |
|                |                                                                            | Details                     |    |
| Part/Assem     | bly name                                                                   |                             |    |

## 9. Specify the remaining **Assembly Details**:

|                               |                     | Detailo               |                       |   |
|-------------------------------|---------------------|-----------------------|-----------------------|---|
| Part/Assembly name            |                     |                       |                       |   |
| Test 24-Port Modula           | ar Patc             | h Panel with DWT      |                       |   |
| Description                   |                     |                       |                       |   |
| Modular Patch Pane            | el with             | Duplex Wire           |                       |   |
|                               |                     |                       |                       |   |
| Manufacturer                  |                     |                       |                       |   |
|                               |                     |                       |                       |   |
| Catalog Number                |                     |                       |                       |   |
| AP01A                         |                     |                       |                       |   |
| Phase Code                    |                     |                       |                       |   |
|                               |                     |                       |                       | н |
|                               |                     |                       |                       |   |
| Cost Code                     |                     |                       |                       | н |
| CCAP01A                       |                     |                       |                       |   |
| Unit of Measure               |                     |                       | Labor rate (mins)     |   |
|                               | $\overline{\nabla}$ | 29.5                  | 40                    |   |
|                               |                     | Calculated from parts | Calculated from parts |   |
| Catalog to include this ma    | terial in           |                       |                       |   |
| outdrog to include this filla | Cerren III          |                       |                       |   |

| Field                                                    | Instructions                |  |
|----------------------------------------------------------|-----------------------------|--|
| Part/Assembly name                                       | ne Enter the assembly name. |  |
| <b>Description</b> Enter the assembly description.       |                             |  |
| Manufacturer Enter the Manufacture'sr name if necessary. |                             |  |
| Catalog Number Enter the assembly's catalog number.      |                             |  |
| Phase Code Enter the assembly's phase code.              |                             |  |

| Cost Code                                                                                 | Enter the assembly's cost code.                                         |  |  |
|-------------------------------------------------------------------------------------------|-------------------------------------------------------------------------|--|--|
| Unit of Measure                                                                           | Click the drop-down arrow to select the assembly's appropriate unit of  |  |  |
|                                                                                           | measurement.                                                            |  |  |
| Material Cost                                                                             | By default, this field displays a calculated value from selected parts. |  |  |
| Labor Rate (mins) By default, this field displays a calculated value from selected parts. |                                                                         |  |  |
| Catalog to include this Click the drop-down arrow to select a catalog where you want this |                                                                         |  |  |
| material in                                                                               | assembly/material to include in.                                        |  |  |
|                                                                                           |                                                                         |  |  |
|                                                                                           | Note: you can add this assembly/material to a new catalog clicking the  |  |  |
| New Catalog link.                                                                         |                                                                         |  |  |

- 10. Review the selected parts and specified details before saving.
- 11. Click **SAVE** to create the assembly.

## Training

The Training feature leads you to Esticom's Support page wherein you can access training videos and FAQ articles. We are currently building up our Support page to ensure that all questions, suggestions, etc. are going to be addressed in a timely manner.

|        | ojects Calendar                                         | Material Catalog                       | Training   | 🕕 Joseph 👻 |  |  |
|--------|---------------------------------------------------------|----------------------------------------|------------|------------|--|--|
| ≡      | Ę                                                       | Эестісо                                | м          |            |  |  |
| Suppor | t                                                       | Still have<br>unanswered<br>questions? |            | CONTACT US |  |  |
| All    |                                                         |                                        |            |            |  |  |
| FAQ's  |                                                         |                                        |            |            |  |  |
| Videos | On-screen Take-off and Estimating – Esticom Guided Tour |                                        |            |            |  |  |
|        | Esticom – Cloud Tak                                     | eoff and Estimation                    | n Software |            |  |  |

If you require immediate assistance, you can send us a message by clicking the CONTACT US button or give us a call at 512-337-6978.